## brother GUIDA DELL'UTENTE

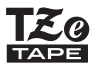

# P-touch

## **D600**

Prima di iniziare a usare la P-touch leggere la presente guida dell'utente. Tenere a portata di mano questa guida dell'utente come riferimento futuro. Visitare la pagina <u>support.brother.com</u> per ottenere supporto per il prodotto e le risposte alle domande più frequenti (FAQ).

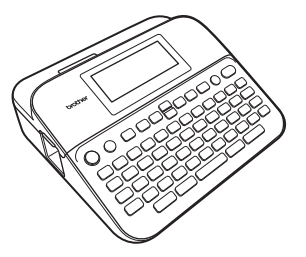

ITALIANO

www.brother.com

Grazie per aver acquistato l'etichettatrice P-touch D600.

Il presente manuale contiene le varie precauzioni e procedure di base da adottare e da seguire durante l'uso dell'etichettatrice. Prima di iniziare a usare il prodotto, leggere attentamente questo manuale e tenerlo a portata di mano per una futura consultazione.

#### Dichiarazione di conformità (solo Europa)

Brother Industries, Ltd. 15-1, Naeshiro-cho, Mizuho-ku, Nagoya 467-8561 Japan

dichiara che questo prodotto e l'adattatore CA sono conformi ai requisiti essenziali e a tutte le direttive e i regolamenti rilevanti applicati all'interno dell'Unione Europea.

La Dichiarazione di conformità può essere scaricata dal Brother Solutions Center. Visitare la pagina <u>support.brother.com</u> e:

selezionare "Europe" > selezionare il paese > selezionare "Manuali" > selezionare il proprio modello > selezionare "Dichiarazione di conformità" > fare clic su "Download"

La Dichiarazione selezionata viene scaricata come file PDF.

#### Informazioni per la conformità con la norma della Commissione 801/2013

|                    | D600  |
|--------------------|-------|
| Potenza assorbita* | 1,6 W |

\* Tutte le porte di rete attivate e collegate.

## Sommario

....

| Precauzioni di sicurezza                                                        | 4  |
|---------------------------------------------------------------------------------|----|
| Precauzioni generali                                                            | 7  |
|                                                                                 | 8  |
| Disimballaggia dalla D tauah                                                    | 0  |
| Disimbaliaggio della P-louch                                                    | 0  |
| Display LCD e lastiera                                                          | 0  |
| Alimentazione e cassetta hastro                                                 | 10 |
| Quando si usano soi nuovo battorio alcalino AA (LP6) oppuro dello               | 10 |
| batterie Ni-MH (HR6) cariche                                                    | 10 |
| Inserire una cassetta nastro                                                    | 10 |
| Accensione/spegnimento                                                          | 12 |
| Impostazione di lingua e unità di misura                                        | 12 |
|                                                                                 | 12 |
| Lingua                                                                          | 12 |
| Attivare e disattivare il rilevamento del colore del nastro                     | 12 |
| Alimentazione del nastro                                                        | 13 |
| Δvanz & tanlia                                                                  | 13 |
| Solo avanz                                                                      | 13 |
| Come usare la P-touch                                                           | 13 |
| Creare un'etichetta con la P-touch                                              | 13 |
| Creare un'etichetta collegando la P-touch a un PC                               | 14 |
| Modalità di immissione impostazioni                                             | 16 |
| Modalità di visualizzazione etichette                                           | 16 |
| Modalità di anteprima di stampa                                                 | 16 |
| MODIFICA DI UN'ETICHETTA                                                        | 17 |
| Immissione e modifica di testo                                                  | 17 |
| Immissione di testo dalla tastiera                                              | 17 |
| Aggiunta di una nuova riga                                                      | 17 |
| Aggiunta di un nuovo blocco                                                     | 17 |
| Eliminazione di testo                                                           | 17 |
| Inserimento di una scheda                                                       | 18 |
| Uso della funzione Promemoria testo                                             | 18 |
| Eliminazione della memoria di Promemoria testo                                  | 19 |
| Modifica dell'impostazione Promemoria testo                                     | 19 |
| Immissione di caratteri accentati                                               | 19 |
| Impostazione degli attributi dei caratteri                                      | ~~ |
| ([Caratt.]/[Dimens.]/[Largh.]/[Stile]/[Linea]/[Allinea])                        | 20 |
| Impostazione degli attributi dei caratteri per l'etichetta                      | 20 |
| Impostazione degli attributi di carattere per ciascuna riga                     | 20 |
| Impostazione di Adat. auto. Stile                                               | 23 |
| Imposidzione delle comici                                                       | ∠3 |
| Immissione di simboli                                                           | 25 |
| Impostazione della cronologia simboli                                           | 20 |
| Impostazione degli attributi delle etichette (Il ungh)(Op. tagl.)(Il ung. teh.) | 20 |
| impostazione degli attibuti delle etionette ([Lungn]/[Op. tagl.]/[Lung. tab.])  | 20 |

| Uso dei layout di formattazione automatica<br>Uso di modelli                                                     | 27         |
|----------------------------------------------------------------------------------------------------|------------|
| Uso dei layout a blocco                                                                                          | 31         |
| Stampa di atichatte trasferite (per Windows®)                                                                    | 35         |
| Creazione di un'etichetta di codice a barre                                                                      | 35         |
| Impostazione dei parametri per i codici a barre e immissione dei dati dei<br>codici a barre                      | 36         |
| Modifica ed eliminazione di un codice a barre                                                                    | . 38       |
| Uso della funzione Ora&Data                                                                                      | 38         |
| Impostazione dell'orologio                                                                                       | .38        |
| Impostazione di Form. Ora & Data                                                                                 | .39        |
| Modifica ed eliminazione delle impostazioni di Ora&Data                                                          | . 39<br>41 |
| STAMPA DI FTICHETTE                                                                                              | 42         |
| Antenrima delle etichette                                                                                        | 12         |
| Stampa di etichette                                                                                              | 42         |
| Stampa di copie singole e multiple                                                                               | .42        |
| Stampa di numeri                                                                                                 | .43        |
| Stampa speculare                                                                                                 | 43         |
| Impostazione delle opzioni di taglio del nastro                                                                  | .43        |
| [Marg. larg.]/[Marg. stre.]/[Catn]/[No taglio]/[Nastr. Spec.]                                                    | .43        |
| Stampa dalla rassolta di atishatta                                                                               | 40         |
| Stampa di un'etichetta dalla raccolta di etichette memorizzata                                                   | 40         |
| Scaricamento di una nuova categoria di raccolta di etichette                                                     | .47        |
| USO DELLA MEMORIA DI FILE                                                                                        | 48         |
| Salvataggio dei file di etichette                                                                                | .48        |
| Stampa, apertura, eliminazione o segno di un'etichetta salvata                                                   | . 48       |
| [Stampa]                                                                                                    | 48         |
| [Apri]                                                                                                    | .48        |
| [Ell/11/1/d]                                                                                                    | .40<br>20  |
| [00gh0]                                                                                                    |            |
| RIPRISTINO E MANUTENZIONE DELLA P-TOUCH                                                                          | .50        |
| Ripristino della P-touch                                                                                         | .50        |
| Ripristino dei dati tramite il tasto Home<br>Ripristino dei dati sulle impostazioni predefinite tramite tastiera | .50        |
| della P-touch                                                                                                    | . 50       |
| Manutenzione                                                                                                    | .51        |
| Pulizia dell'unità                                                                                               | .51        |
| Pulizia della testina di stampa                                                                                  | .52        |
| Pulizia della taglierina                                                                                         | .52        |
| SOLUZIONE DEI PROBLEMI                                                                                           | 53         |
| Cosa fare quando                                                                                                 | 53         |
| Quando sul display compare un messaggio di errore                                                                | . 54       |

|                      | ••••• |
|----------------------|-------|
| APPENDICE            |       |
| Specifiche           |       |
| Requisiti di sistema |       |

## Precauzioni di sicurezza

Per evitare infortuni e danni, le note importanti sono spiegate mediante vari simboli. I simboli e il relativo significato sono i seguenti:

| Indica una situazione potenzialmente pericolosa<br>che, se non viene evitata, può provocare la morte<br>o gravi infortuni.             |  |
|----------------------------------------------------------------------------------------------------|--|
| Indica una situazione potenzialmente pericolosa<br>che, se non viene evitata, può provocare infortuni<br>di piccola o moderata entità. |  |

. . . . . . . . .

. . . . . . . . . . . . . . . . . .

......

I simboli usati in questo manuale sono i seguenti:

| $\bigcirc$ | Operazione NON consentita | $\otimes$ | NON toccare una determinata<br>parte del prodotto |
|------------|---------------------------|-----------|---------------------------------------------------|
| 0          | Operazione obbligatoria   |           | Scollegamento<br>dell'alimentazione obbligatorio  |
|            | NON smontare il prodotto  | A         | Rischio di scosse elettriche                      |

## AVVERTENZA

Attenersi a queste indicazioni per evitare il rischio di incendio, ustioni, lesioni, scosse elettriche, danneggiamento, surriscaldamento, odori e fumi anomali.

- Per evitare danni o guasti all'apparecchio, si raccomanda di utilizzare l'adattatore CA consigliato (AD-E001) per la P-touch esclusivamente alla tensione elettrica specificata.
- Non toccare l'adattatore CA e la P-touch durante i temporali.
- Non usare la P-touch o l'adattatore CA in luoghi con elevata umidità, come ad esempio i bagni.
- Non danneggiare o posizionare oggetti pesanti sul cavo e la spina di alimentazione. Non piegare o tirare con forza il cavo di alimentazione. Quando si scollega l'adattatore CA dalla presa elettrica, afferrare sempre bene la spina.
- Assicurarsi che la spina sia completamente inserita nell'uscita di alimentazione. La presa da usare deve essere saldamente fissata alla parete e non danneggiata.
- Évitare che la P-touch, l'adattatore CA, la presa di alimentazione o le batterie si bagnino, ad esempio maneggiandoli con le mani bagnate o versandoci sopra dei liquidi.

- Poiché il liquido delle batterie a contatto con gli occhi, può causare cecità, se tale liquido entra a contatto con gli occhi, sciacquare immediatamente gli occhi con abbondante acqua e consultare un medico.
- Non smontare né modificare la P-touch, l'adattatore CA o le batterie.
- Evitare che degli oggetti metallici vengano a contatto con il polo positivo e negativo della batteria.
- Per sostituire le batterie si raccomanda di non usare oggetti taglienti quali pinzette o penne di metallo.
- Non gettare le batterie sul fuoco e non esporle a calore.
- Scollegare immediatamente l'adattatore CA e rimuovere le batterie e smettere di usare la P-touch se si nota un odore strano, calore, scolorimento, deformazione o qualsiasi evento insolito durante l'uso o lo stoccaggio della stessa.

## AVVERTENZA

- Se la batteria è danneggiata o perde liquido, non utilizzarla, in quanto il liquido potrebbe cospargersi sulle mani.
- Non usare una batteria deformata o con perdite o una batteria con etichetta danneggiata. Potrebbe generare calore.
- Subito dopo la stampa, non toccare nessuna parte metallica attorno alla testina di stampa.
- In caso di mancato utilizzo della P-touch conservarla fuori dalla portata dei bambini. Evitare inoltre che i bambini mettano in bocca parti della P-touch o etichette. In caso di ingestione di oggetti, consultare un medico.

- Non usare un cavo dell'adattatore o una presa di alimentazione danneggiati.
- Non usare la P-touch se un corpo estraneo entra nell'unità. In caso di ingresso di un corpo estraneo nella P-touch, scollegare l'adattatore CA, rimuovere le batterie e contattare il servizio clienti Brother.
- NON toccare la lama dell'unità taglierina.

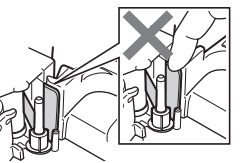

## **ATTENZIONE**

Per evitare lesioni personali, fuoriuscite di liquido, bruciature e scottature, attenersi a queste indicazioni.

- Se il liquido fuoriuscito dalle batterie viene a contatto con pelle o indumenti, sciacquare immediatamente con acqua pulita.
- In caso di mancato utilizzo della P-touch, rimuovere le batterie e scollegare l'adattatore CA.
- Non utilizzare batterie di tipo diverso da quello specificato. Non utilizzare combinazioni di batterie vecchie e nuove di tipi diversi, di livelli di carica diversi, di produttori o modelli diversi. Non inserire una batteria con i poli positivo e negativo (+ e -) invertiti.
- Non far cadere a terra e non colpire la P-touch o l'adattatore CA.
- Non premere sul display LCD.
- Non mettere le dita dentro la P-touch al momento della chiusura del coperchio dello scomparto del nastro o del coperchio dello scomparto batteria.

- Prima di usare le batterie ricaricabili Ni-MH, leggere attentamente le istruzioni relative all'uso delle batterie e del caricabatterie e attenervisi scrupolosamente.
- Quando si utilizzano batterie ricaricabili Ni-MH, ricaricarle con un apposito caricabatterie prima dell'uso.
- NON aprire il coperchio dello scomparto del nastro quando l'unità taglierina è in funzione.
- NON applicare pressione eccessiva sull'unità taglierina.

6

## Precauzioni generali

- A seconda della posizione, del materiale e delle condizioni ambientali, l'etichetta può non staccarsi o diventare irremovibile, oppure il colore dell'etichetta può cambiare o venire trasferito su altri oggetti. Prima di applicare l'etichetta, controllare le condizioni ambientali e il materiale.
- Non utilizzare la P-touch in modi o per scopi non previsti in questa guida. Ciò potrebbe provocare incidenti o danneggiare la P-touch.
- · Con la P-touch è necessario utilizzare nastri Brother TZe.
- Per pulire la stampante di etichette, utilizzare solo un panno morbido e asciutto; non utilizzare mai alcol né qualsiasi altro solvente organico.
- Per pulire la testina di stampa, usare un panno morbido; non toccare mai la testina di stampa.
- Non inserire oggetti estranei nella fessura di uscita del nastro, nel connettore dell'adattatore CA o nella porta USB ecc.
- Non collocare la P-touch, le batterie o l'adattatore CA in luoghi esposti alla luce diretta del sole o alla pioggia, in prossimità di radiatori o altri apparecchi che emettono calore, o in luoghi soggetti a temperature estremamente elevate o basse (ad es. il cruscotto o il bagagliaio dell'auto), elevata umidità o in ambienti polverosi.
- Non tentare di stampare se la cassetta è vuota; così facendo si danneggerebbe la testina di stampa.
- Non tirare il nastro durante la fase di stampa o di alimentazione; così facendo si danneggerebbe il nastro e la P-touch.
- Si consiglia di utilizzare il cavo USB in dotazione con la P-touch. Qualora dovesse essere necessario usare un altro cavo USB, assicurarsi che sia di buona qualità.
- Ogni dato salvato nella memoria potrebbe andare perso in caso di malfunzionamento o riparazione della P-touch e anche se la batteria scade.
- La P-touch non è munita di funzionalità di ricarica per batterie ricaricabili.
- Il testo stampato potrebbe differire da quello visualizzato sull'LCD.
- · La lunghezza dell'etichetta stampata potrebbe differire da quella visualizzata.
- Quando l'alimentazione viene scollegata per due minuti, tutto il testo, le impostazioni del formato ed eventuali file di testo salvati verranno cancellati.
- In questo modello è inoltre possibile usare nastri a tubo termorestringente. Per ulteriori informazioni, visitare il sito Web Brother (www.brother.com). Quando si usa il tubo termorestringente, non è possibile stampare cornici, modelli P-touch predefiniti o usare determinate impostazioni dei font. I caratteri stampati potrebbero inoltre essere più piccoli rispetto a quando si usa il nastro TZe.
- Attenersi alle istruzioni fornite insieme a nastri di trasferibili su tessuto o nastri adesivi super resistenti o altri nastri speciali e adottare tutte le precauzioni indicate nelle istruzioni.
- Durante le fasi di fabbricazione e spedizione, sul display viene applicato un adesivo di plastica protettiva chiaro. Questo adesivo va rimosso prima dell'uso.

## **COME INIZIARE**

## Disimballaggio della P-touch

#### Contenuto della scatola

#### P-touch

Cassetta nastro iniziale

Adattatore CA

Cavo USB

Guida dell'utente

## Display LCD e tastiera

Modalità di anteprima di stampa

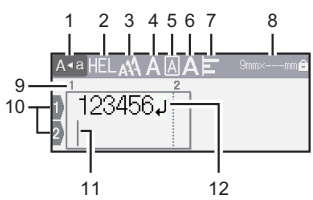

## Modalità di visualizzazione etichette

......

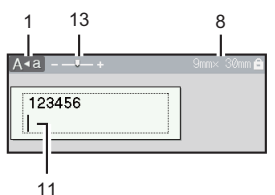

Per l'Italia

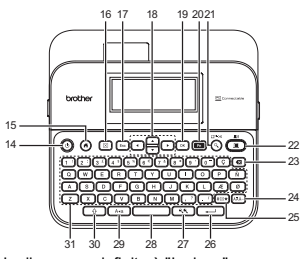

La lingua predefinita è "Inglese".

· Per la Svizzera

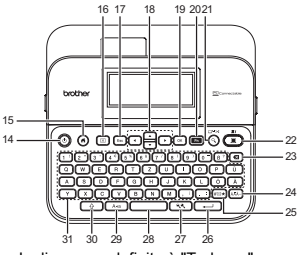

La lingua predefinita è "Tedesco".

- 1. Modalità Bloc Maiusc
- 2-7. Guida sullo stile
- 8. Larghezza nastro x lunghezza etichetta
- 9. Numero blocco
- 10. Numero riga
- 11. Cursore
- 12. Simbolo di Invio
- 13. Zoom
- 14. Alimentazione
- 15. Inizio
- 16. Cancella
- 17. Esc
- 18. Cursore

19. OK

......

- 20. Funzione
- 21. Anteprima
- 22. Stampa
- 23. Backspace
- 24. Accento
- 25. Simbolo
- 26. Invio
- 27. Scala/Zoom
- 28. Spazio
- 29. Bloc Maiusc
- 30. Maiusc
- 31. Lettera

- Quando la modalità Bloc Maiusc è attivata, tutti i caratteri digitati sono in maiuscolo.
- Usare ▲ o ▼ con ( ) per andare all'inizio del blocco precedente o successivo.
- Usare ◀ o ► con ( ) per andare all'inizio o alla fine della riga corrente.
- Mentre si selezionano le impostazioni, premere (\_\_\_\_\_) per tornare all'opzione predefinita.
- Salvo indicazione contraria, premere (Esc) per annullare qualsiasi operazione.
- Premere () per tornare alla schermata iniziale.
- La lunghezza dell'etichetta visualizzata sull'LCD potrebbe differire leggermente dalla lunghezza effettiva dell'etichetta stampata.

### Alimentazione e cassetta nastro

#### ■ Quando si utilizza l'adattatore CA (AD-E001)

Inserire la spina del cavo adattatore nella presa dell'adattatore CA sul fianco dell'apparecchio. Inserire la spina nella presa elettrica standard più vicina.

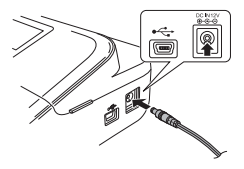

#### Quando si usano sei nuove batterie alcaline AA (LR6) oppure delle batterie Ni-MH (HR6) cariche

Assicurarsi che i poli siano rivolti nelle direzioni corrette. Per rimuovere le batterie, eseguire la procedura di installazione al contrario.

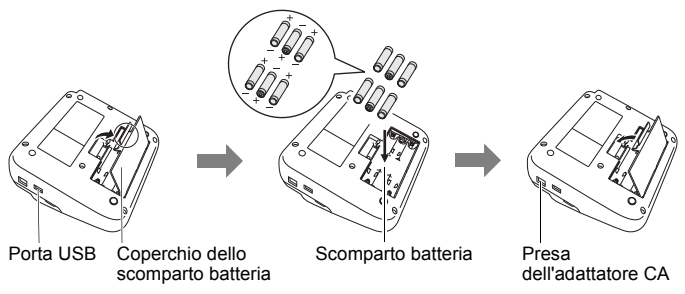

- Per il backup della memoria, si consiglia di utilizzare batterie alcaline AA (LR6) o Ni-MH (HR6) insieme all'adattatore CA.
- Per proteggere e conservare la memoria della P-touch, quando l'adattatore CA è scollegato si consiglia di installare nella P-touch delle batterie alcaline AA (LR6) o batterie ricaricabili Ni-MH (HR6).
- Quando si scollega l'alimentazione per più di due minuti, tutto il testo e le impostazioni di formattazione verranno cancellati. Anche eventuali file di testo salvati in memoria verranno cancellati.

- Rimuovere le batterie se si prevede di non usare la P-touch per un periodo di tempo prolungato.
- Smaltire la batteria in un apposito punto di raccolta e non nei normali rifiuti generici. Assicurarsi inoltre di osservare tutte le normative applicabili.
- Quando la batteria viene riposta o gettata via, coprire entrambe le sue estremità con un nastro di cellophane, per evitare che vada in cortocircuito.

(Esempio di isolamento della batteria)

- 1. Nastro di cellophane
- 2. Batteria alcalina o Ni-MH

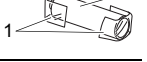

## 

L'USO DI UNA COMBINAZIONE DI BATTERIE DIVERSE (COME NI-MH E ALCALINE) POTREBBE PROVOCARE UN'ESPLOSIONE. SMALTIRE LE BATTERIE USATE ATTENENDOSI ALLE ISTRUZIONI.

#### Inserire una cassetta nastro

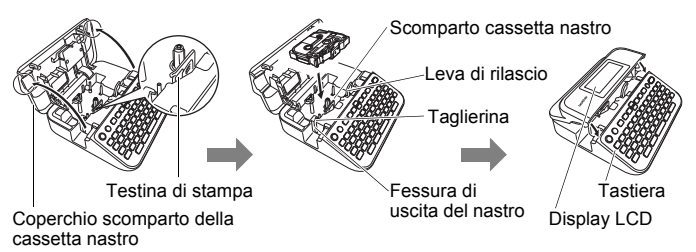

- Quando si inserisce la cassetta nastro, assicurarsi che il nastro e il nastro inchiostrato non si impiglino sulla testina di stampa.
- Se non si riesce a chiudere il coperchio dello scomparto del nastro, verificare che la leva di rilascio sia in posizione alzata. In caso contrario, sollevare la leva e chiudere il coperchio.

#### COME INIZIARE

## Accensione/spegnimento

Premere (((()))) per accendere la P-touch. Premere di nuovo ((())) per spegnere la P-touch.

#### NOTA

La P-touch dispone di una funzione di risparmio energetico che si disattiva automaticamente, nel caso in cui non venga premuto alcun tasto entro un certo periodo di tempo, in determinate condizioni operative. Fare riferimento a "Specifiche" a pagina 56.

#### Impostazione di lingua e unità di misura ■Lingua

Quando si accende la P-touch per la prima volta viene chiesto di impostare la lingua predefinita. Selezionare la lingua utilizzando  $\triangleleft \circ \triangleright$ , quindi premere ( $\bigcirc$ ) o ( $\frown$ ).

(⊙) → 
 (⊙K) o (→) → A/▼ [□ Language]
 (Lingua) → (⊙K) o (→) → A/▼ [English/Español/Français/Hrvatski/
 Italiano/Magyar/Nederlands/Norsk/Polski/Português/Português (Brasil)/
 Română/Slovenski/Slovenský/Suomi/Svenska/Türkçe/Čeština/Dansk/Deutsch]
 → (⊙K) o (→).

#### ■ Unità

L'impostazione predefinita è [mm].

 $\begin{array}{c} (\textcircled{\bullet}) \Rightarrow \checkmark / \blacktriangleright [Impostaz.] \Rightarrow (\textcircled{\bullet}) \circ (\textcircled{\leftarrow}) \Rightarrow \checkmark / \blacktriangledown [Unità] \Rightarrow (\textcircled{\bullet}) \circ (\textcircled{\leftarrow}) \Rightarrow \checkmark / \blacktriangledown [mm/pollice] \Rightarrow (\textcircled{\bullet}) \circ (\textcircled{\leftarrow}). \end{array}$ 

## Attivare e disattivare il rilevamento del colore del nastro

Quando si utilizza la modalità di visualizzazione etichette, se il rilevamento del colore nastro è impostato su [On], la P-touch rileva il colore della cassetta nastro e visualizza l'immagine dell'etichetta sul display LCD in base al colore della cassetta nastro. Ciò consente di visualizzare un'anteprima più accurata dell'etichetta che si sta creando. L'impostazione predefinita è [On].

| (( $\bullet$ ) → $\triangleleft$ / ► [Impostaz.] → ( $\circ$ K) o ( $\frown$ ) → $\blacktriangle$ /▼ [Colore nastro] | → (ОК) |
|----------------------------------------------------------------------------------------------------|--------|
| о (→) → ▲/▼ [On/Off] → (ОК) о (→).                                                                                   |        |

#### NOTA

A seconda della cassetta nastro che si utilizza, la P-touch può non rilevare il colore della cassetta nastro In tal caso, l'immagine dell'etichetta sul display LCD viene visualizzata come testo nero su sfondo bianco.

## Alimentazione del nastro

#### Avanz & taglia

Per far avanzare e tagliare il nastro, premere i tasti seguenti:

((↔) + (<) → ▲/▼ [Avanz & taglia] → (OK) o (→).

#### Solo avanz

Per far avanzare il nastro, premere i tasti seguenti:

((♠) + (♠) → ▲/▼ [Solo avanz] → ((ок)) о ((⊷)).

#### NOTA

L'operazione Solo avanz è consigliata in caso di utilizzo di nastri in tessuto, i quali vanno tagliati con le forbici.

## Come usare la P-touch

#### Creare un'etichetta con la P-touch

#### [COME INIZIARE]

Preparazione della P-touch P. 8

## [CREAZIONE DI UN'ETICHETTA]

- Immissione e modifica di testo
   P. 17
- Immissione di simboli P. 25
- Immissione di caratteri accentati
   P. 19
- Uso dei layout di formattazione automatica P. 27

#### NOTA

Oltre all'immissione di testo, la P-touch dispone di un'ampia gamma di opzioni di formattazione.

Esempi di etichette che si possono creare utilizzando la P-touch:

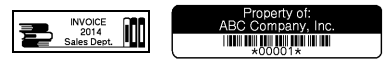

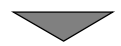

#### COME INIZIARE

#### [STAMPA DI ETICHETTE]

- Stampa di un'etichetta P. 42
- Impostazione delle opzioni di taglio del nastro P. 43
- Stampa dalla raccolta di etichette P. 46

#### NOTA

Prima di stampare, è possibile controllare il layout dell'etichetta mediante la funzione di anteprima.

Fare riferimento a "Anteprima delle etichette" a pagina 42.

Esempio della schermata di anteprima:

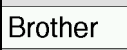

#### Creare un'etichetta collegando la P-touch a un PC

#### [COME INIZIARE]

Questa etichettatrice può essere utilizzata come sistema desktop autonomo oppure può essere collegata a un PC/Mac e utilizzata con il software P-touch Editor per creare etichette più elaborate. Per collegare l'etichettatrice a un computer, usare il cavo USB in dotazione e installare il software e i driver P-touch Editor.

#### Caratteristiche

| P-touch Editor                                        | Consente a tutti di creare con facilità un'ampia<br>gamma di etichette personalizzate in layout<br>complessi, utilizzando font, modelli e clipart.                                  |
|-------------------------------------------------------|----------------------------------------------------------------------------------------------------|
| Driver stampante                                      | Consente di stampare etichette dalla P-touch<br>collegata quando si utilizza P-touch Editor sul<br>computer.                                                                        |
| P-touch Update Software                               | Le raccolte di etichette possono essere scaricate e<br>nuovi design di etichette aggiunti alla P-touch.<br>Inoltre, il software può essere aggiornato alla<br>versione più recente. |
| P-touch Transfer Manager (solo Windows <sup>®</sup> ) | Consente di trasferire fino a 9 modelli di etichette<br>alla P-touch e di salvare i backup dei dati nel<br>computer.                                                                |

Per scaricare e installare i driver stampante e software come P-touch Editor 5.1 nel computer, visitare il nostro sito Web per il download del programma di installazione (<u>www.brother.com/inst</u>).

14

I driver della stampante e il software possono inoltre essere scaricati individualmente dall'elenco di driver stampante e software disponibili nel nostro sito Web dell'assistenza, indicato qui di seguito:

#### Sito Web dell'assistenza Brother

Il nostro sito Web dell'assistenza è <u>support.brother.com</u> Esso contiene le informazioni seguenti:

- · Download di software
- · Guide dell'utente
- Domande frequenti (soluzione dei problemi, consigli utili per l'utilizzo della stampante)
- · Informazioni sui materiali di consumo
- · Informazioni recenti sulla compatibilità del sistema operativo
- Il contenuto di questo sito Web è soggetto a modifica senza preavviso.

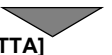

#### [CREAZIONE DI UN'ETICHETTA]

- · Collegare la P-touch al computer utilizzando il cavo USB in dotazione.
- · Avviare il software P-touch Editor.
- · Immettere il testo dell'etichetta mediante P-touch Editor.
- Stampare l'etichetta.
   Esempi di etichette che si possono creare utilizzando P-touch Editor:

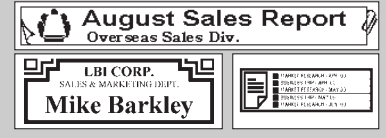

## Modalità di immissione impostazioni

L'impostazione predefinita è [Vista etichetta].

#### Modalità di visualizzazione etichette

Mentre si crea un'etichetta, gli attributi del carattere, le cornici e le altre impostazioni vengono visualizzati sul display LCD. Ciò consente di verificare facilmente che aspetto avrà l'etichetta.

Esempio:

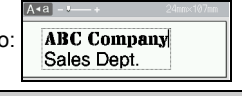

 $((\bullet) \rightarrow \langle \bullet \rangle$  [Impostaz.]  $\rightarrow ((\circ \kappa)) \circ ((--)) \rightarrow \land / \forall$  [Modalità di immissione]  $\rightarrow$  (OK) o ( $\leftarrow$ )  $\rightarrow$   $\land$ / $\checkmark$  [Vista etichetta]  $\rightarrow$  (OK) o ( $\leftarrow$ ).

#### NOTA

Premere (( ) per modificare l'ingrandimento del display LCD. In tal modo è possibile passare a un ingrandimento più pratico per la creazione di etichette.

#### Modalità di anteprima di stampa

Mentre si crea un'etichetta, gli attributi del carattere, le cornici e le altre impostazioni non vengono visualizzati sul displav LCD. Usando la funzione di anteprima è possibile controllare l'aspetto che avrà l'etichetta. Fare riferimento a "Anteprima delle etichette" a pagina 42.

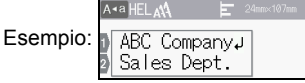

 $((\bullet)) \rightarrow \langle \bullet \rangle$  [Impostaz.]  $\rightarrow ((\circ \kappa)) \circ ((--)) \rightarrow \land / \forall$  [Modalità di immissione]  $\rightarrow$  (OK) o ( $\leftarrow$ )  $\rightarrow$   $\land$ / $\checkmark$  [Anteprima di stampa]  $\rightarrow$  (OK) o ( $\leftarrow$ ).

## Immissione e modifica di testo

#### Immissione di testo dalla tastiera

( $\textcircled{\bullet}$ ) →  $\textcircled{\bullet}$  [Crea etichetta] → ( $\textcircled{\bullet}$ ) o ( $\textcircled{\bullet}$ ) → Immettere il carattere.

#### Aggiunta di una nuova riga

Spostare il cursore alla fine della riga corrente e premere (---).

Riga 1

| <b>∖</b> ∢a] - —↓— + | 9mm× 64 |
|----------------------|---------|
|                      | ABC     |
|                      |         |

| Riga 2       |           |
|--------------|-----------|
| A∢a] - —↓— + | 9mm× 57mm |
| ABC<br>DEF   |           |
|              |           |

Immagine dell'etichetta

#### NOTA

- Esiste un numero massimo di righe di testo che si possono immettere per ciascuna larghezza di nastro. È possibile immettere al massimo 7 righe per nastro da 24 mm, 5 righe per nastro da 18 mm, 3 righe per nastro da 12 mm, 2 righe per nastro da 9 mm e 6 mm e 1 riga per nastro da 3,5 mm.
- Quando la [Modalità di immissione] è impostata su [Vista etichetta], se si preme (\_\_\_\_) per aggiungere un'altra riga ed è già stato raggiunto il numero massimo di righe di testo che è possibile immettere per il nastro utilizzato, viene visualizzato il messaggio [Troppe righe!]. Quando [Modalità di immissione] è impostato su [Anteprima di stampa], se si preme (\_\_\_) e sono già presenti sette righe, viene visualizzato il messaggio [Troppe righe!]. Premere (Esc) o un tasto qualsiasi per cancellare il messaggio di errore.

#### Aggiunta di un nuovo blocco

Per creare un nuovo blocco di testo/righe a destra del testo corrente, premere (( )) e (-). Il cursore viene spostato all'inizio del nuovo blocco.

#### ΝΟΤΑ

- In un'etichetta è possibile immettere 5 blocchi al massimo.
- Se si preme ( → ) e ( → ) quando esistono già cinque blocchi, viene visualizzato il messaggio [Troppi blocchi!]. Premere ( ( csc)) o un tasto qualsiasi per cancellare il messaggio di errore.

#### Eliminazione di testo

Premendo ((), le lettere verranno eliminate una ad una. Per eliminare tutto il testo:

(図) → ▲/▼ [Solo tes.] → (OK) o (→).

Per eliminare tutto il testo e le impostazioni di formato:

 $(\boxdot) \clubsuit \blacktriangle / \blacktriangledown \text{ [Testo&Form.]} \clubsuit (\textnormal{OK}) \text{ o } (\frown).$ 

#### Inserimento di una scheda

Per inserire una scheda, premere i tasti seguenti.

Quando si utilizza la modalità di anteprima di stampa, sul display viene visualizzato il simbolo (1).

(🖬) → ▲/▼ [Таb] → (Ок) о (→).

#### NOTA

Per eliminare una scheda da un'etichetta, posizionare il cursore a destra del simbolo della scheda sulla schermata di immissione testo e premere ((a)).

Per modificare la lunghezza di scheda:

 $\begin{array}{c} ((\overleftarrow{m}) \rightarrow \blacktriangle / \blacktriangledown \text{ [Lung. tab.]} \rightarrow ((\overleftarrow{o\kappa})) \circ ((\overleftarrow{\leftarrow})) \rightarrow \bigstar / \blacktriangledown \text{ [0-100 mm]} \rightarrow ((\overleftarrow{o\kappa})) \circ \\ ((\overleftarrow{\leftarrow})) \rightarrow ((\overleftarrow{eso})) \text{ per tornare alla schermata di immissione testo.} \end{array}$ 

#### NOTA

È anche possibile impostare la lunghezza della scheda digitando la lunghezza desiderata. Per applicare l'impostazione, dopo aver digitato la lunghezza della scheda, premere  $(\bigcirc)$  o  $(\frown)$  e quindi di nuovo  $(\bigcirc)$  o  $(\frown)$ .

#### Uso della funzione Promemoria testo

Quando viene immesso un carattere, la P-touch ricorda le sequenze di caratteri che iniziano con il carattere immesso da una cronologia di tutte le sequenze di caratteri stampati fino a quel momento e visualizza un elenco di opzioni selezionabili. L'impostazione predefinita è [On].

Esempio:

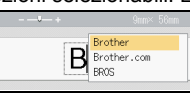

Immettere "B"  $\rightarrow$  ( $\bigcirc$ K)  $\rightarrow$  La P-touch visualizza un elenco di parole stampate che iniziano con la lettera "B" come "Brother"  $\rightarrow$   $\land/\nabla$  Selezionare la parola desiderata  $\rightarrow$  Premere  $\triangleright$  per visualizzare l'intera parola che è troppo lunga per essere visualizzata sull'elenco di parole. Per tornare all'elenco di parole, premere  $\triangleleft \rightarrow$  Premere ( $\bigcircK$ ) o ( $\bigcirc$ ), la parola del carattere selezionato sarà quindi visualizzata sulla riga di testo.

#### ΝΟΤΑ

Per chiudere l'elenco di parole e tornare alla schermata di immissione testo, premere ( $_{\rm [Esc)}).$ 

#### Eliminazione della memoria di Promemoria testo

(ⓐ) →  $\checkmark$ /▷ [Impostaz.] → (ῶκ) ο (→) →  $\land$ /♥ [Promemoria testo] → (ῶκ) o (→) →  $\land$ /♥ [Azzera memoria] → (ῶκ) ο (→) → Viene visualizzato il messaggio [Cancella tutto il testo salvato in memoria?]→ (ῶκ) ο (→).

#### Modifica dell'impostazione Promemoria testo

(**⊙**) →  $\blacktriangleleft$ /▶ [Impostaz.] → (**⊙**K) o (**→**) → ▲/♥ [Promemoria testo] → (**○**K) o (**→**) → ▲/♥ [ATTIVATO/DISATTIVATO] → (**○**K) o (**→**) → ▲/♥ [On/Off] → (**○**K) o (**→**).

#### Immissione di caratteri accentati

Immettere il carattere  $\rightarrow$  ( $(\underline{\&\&\&\&\&)} \rightarrow \&/V$  Selezionare il carattere accentato  $\rightarrow$  ( $(\overline{oK})$  o ( $\longleftarrow$ ).

| Carattere | Caratteri accentati | Carattere | Caratteri accentati |
|-----------|---------------------|-----------|---------------------|
| а         | áàâäæãąåāă          | n         | ñňńņ                |
| А         | ÁÀÁÄÆÃĄÅĀĂ          | Ν         | ÑŇŃŅ                |
| С         | ÇČĆ                 | 0         | óòôøöõœő            |
| С         | ÇČĆ                 | 0         | ÓÒÔØÖÕŒŐ            |
| d         | ďðđ                 | r         | řŕŗ                 |
| D         | ĎÐ                  | R         | ŘŔŖ                 |
| е         | éèêëęěėē            | s         | šśşşβ               |
| E         | ÉĖĖËĘĔĖĒ            | S         | šśŞŞβ               |
| g         | ģğ                  | t         | ťţþ                 |
| G         | ĢĞ                  | Т         | ŤŢÞ                 |
| i         | íìîïįīı             | u         | ú ù û ü ų ů ū ű     |
| I         | 1 Ì Î Ï İ Ī İ       | U         | ÚÙÛÜŲŮŨŰ            |
| k         | ķ                   | у         | ýÿ                  |

#### Elenco dei caratteri accentati

| Carattere | Caratteri accentati | Carattere | Caratteri accentati |
|-----------|---------------------|-----------|---------------------|
| К         | Ķ                   | Y         | ÝΫ                  |
| I         | łiļľ                | Z         | žźż                 |
| L         | ŁĹĻĽ                | Z         | ŽŹŻ                 |

## Impostazione degli attributi dei caratteri ([Caratt.]/ [Dimens.]/[Largh.]/[Stile]/[Linea]/[Allinea])

È possibile impostare gli attributi dei caratteri in base all'etichetta o a ciascuna riga, sia prima che dopo l'immissione del testo.

#### Impostazione degli attributi dei caratteri per l'etichetta

((iii) → ▲/▼ Selezionare un attributo → ((ok) o ((----)) → ▲/▼ Impostare un valore per l'attributo → ((ok)) o ((-----)) → ((Esc)) per tornare alla schermata immissione testo.

#### Impostazione degli attributi di carattere per ciascuna riga

1. Usando  $\blacktriangle/\bigtriangledown$  , spostare il cursore sulla riga in cui si desidera cambiare l'attributo di carattere.

2. Premere ( ) e ( ) per visualizzare gli attributi.

#### NOTA

- (Ξ) visualizzato sul lato sinistro dell'attributo di carattere che appare quando si preme ((⊕)) e ((ⓐ)) indica che ora si sta applicando l'attributo solo per quella riga specifica.
- Quando vengono impostati valori di attributo diversi per ciascuna riga, il valore viene visualizzato come \*\*\*\*\* quando si preme ((). Selezionare un attributo usando ▲ o ▼, quindi

ABC Comp Sales Dept ABC Compa Sales Dept

premere ((ok)) o ((----)). Quando si modifica l'impostazione su questo schermo e quindi si preme ((Esc)) per tornare alla schermata di immissione testo, la stessa modifica sarà applicata a tutte le righe dell'etichetta.

 Quando [Dimens.] è impostato su [Autom.], le dimensioni effettive del font stampato dipendono dalla larghezza del nastro, dal numero di caratteri e dal numero di righe immesse. Quando per i caratteri vengono raggiunte le dimensioni minime, per il font selezionato verrà impostato come predefinito un font personalizzato basato sullo stile Helsinki. Ciò consente di stampare le etichette con il testo più piccolo possibile in etichette strette o con più righe.

- I font di 6 punti vengono stampati solo in Helsinki, in nessun altro tipo di font.
- Quando [Dimens.] è impostato su [Autom.] e tutto il testo viene messo in maiuscole, il testo viene regolato automaticamente per stampare con i font più grandi possibili per ciascuna larghezza di nastro. Queste dimensioni dei font sono più grandi delle dimensioni più grandi disponibili nelle impostazioni dei font per ciascuna larghezza di nastro.

| Attributo  | Valore         | Risultato  | Attributo | Valore           | Risultato |  |
|------------|----------------|------------|-----------|------------------|-----------|--|
| Caratt.    | Helsinki       | A1         | Caratt.   | Belgium          | A1        |  |
|            | Brussels       | A1         |           | Atlanta          | A1        |  |
|            | US             | A1         |           | Adams            | A1        |  |
|            | Los<br>Angeles | <b>A</b> 1 |           | Brunei           | A1        |  |
|            | San Diego      | A1         |           | Sofia            | A1        |  |
| Florida A1 |                | <b>A</b> 1 |           | Germany          | Al        |  |
|            | Calgary        | A1         |           | Letter<br>Gothic | A1        |  |

#### Opzioni di impostazione

| Attributo | Valore | Risultato                                                                                                    | Attributo | Valore | Risultato |
|-----------|--------|----------------------------------------------------------------------------------------------------|-----------|--------|-----------|
| Dimens.   | Autom. | Quando è<br>selezionata<br>l'opzione Autom.,<br>il testo viene<br>automaticamente<br>impostato in modo<br>da essere<br>stampato con le<br>dimensioni più<br>grandi disponibili<br>nelle impostazioni<br>dei font per<br>ciascuna<br>larghezza di<br>nastro. | Dimens.   | 24 pt  | A         |
|           | 6 pt   | A                                                                                                    |           | 36 pt  | Α         |
|           | 9 pt   | A                                                                                                    |           | 42 pt  | Α         |
|           | 12 pt  | A                                                                                                    |           | 48 pt  | Α         |
|           | 18 pt  | А                                                                                                    |           |        |           |
| Largh.    | x 1    | Α                                                                                                    | Largh.    | x 1/2  | A         |
|           | x 3/2  | A                                                                                                    |           | x 2/3  | А         |
|           | x 2    | A                                                                                                    |           |        |           |

| Attributo | Valore       | Risultato | Attributo | Valore                      | Ri | sulta | to |  |  |
|-----------|--------------|-----------|-----------|-----------------------------|----|-------|----|--|--|
| Stile     | Normal       | А         | Stile     | Corsivo<br>Grassetto        |    | Ā     |    |  |  |
|           | Grassetto    | Α         |           | Corsivo<br>Contorno         |    | A     |    |  |  |
|           | Contorno     | A         |           | Corsivo<br>Ombreg-<br>giato |    | A     |    |  |  |
|           | Ombregg.     | A         |           | Corsivo<br>Tinta<br>unita   |    | Α     |    |  |  |
|           | Tinta unita  | Α         |           | Verticale                   |    | A     |    |  |  |
|           | Corsivo      | A         |           | Verticale<br>Grassetto      |    | ۷     |    |  |  |
| Linea     | Off          | А         | Linea     | Barrato                     |    | A     |    |  |  |
|           | Sottolineato | А         |           |                             |    |       |    |  |  |
| Allinea   | Sinis.       | ABC       | Allinea   | Destra                      |    | A     | ЗC |  |  |
|           | Centro       | ABC       |           | Giustificato                | Α  | В     | С  |  |  |

#### Impostazione di Adat. auto. Stile

Quando [Dimens.] è impostato su [Autom.] e [Lungh] è impostato su una lunghezza specifica, è possibile ridurre le dimensioni del testo affinché esso si adatti alla lunghezza dell'etichetta. Quando è selezionata l'opzione [Dim. car.], le dimensioni totali del testo vengono modificate in modo che si adattino all'interno dell'etichetta. Quando è selezionata l'opzione [Larg. car.], la larghezza del testo sarà ridotta fino alle dimensioni dell'impostazione x 1/2.

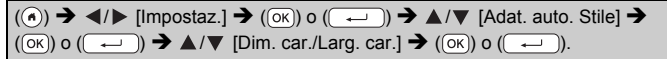

### Impostazione delle cornici

((iii)) →  $\land/$  ▼ [Incor.] → ( $\circ$ K) o ( $\leftarrow$ )) →  $\land/$  ▼ / ◄/ ► Selezionare una cornice → ( $\circ$ K) o ( $\leftarrow$ ).

#### ΝΟΤΑ

È anche possibile selezionare una cornice digitando il relativo numero.

|    | Cornici        |              |    |            |                                                                                 |      |             |              |    |               |              |
|----|----------------|--------------|----|------------|---------------------------------------------------------------------------------|------|-------------|--------------|----|---------------|--------------|
|    |                |              |    |            | Cor                                                                             | nici |             |              |    |               |              |
| 1  |                |              | 2  |            |                                                                                 | 3    |             |              | 4  | @]            |              |
| 5  | ý              |              | 6  |            | •                                                                               | 7    |             | $\mathbf{i}$ | 8  |               |              |
| 9  |                |              | 10 | г _        | 1                                                                               | 11   | $\langle$   |              | 12 | \$            | 9            |
| 13 | ¢              |              | 14 | <u> </u>   | 27                                                                              | 15   | 58¢         |              | 16 |               | _ <b>_</b> _ |
| 17 | 3              | 2            | 18 | <u>9 é</u> |                                                                                 | 19   | 4           |              | 20 | $\square$     |              |
| 21 | <u> </u>       |              | 22 |            |                                                                                 | 23   | ۴           |              | 24 | $*_{\bullet}$ | ***          |
| 25 | ļ              |              | 26 | ¥î         | <u>,</u>                                                                        | 27   | 4           | ÷            | 28 | ★             | * <b>★</b>   |
| 29 | <b>۷۲</b>      | V            | 30 |            |                                                                                 | 31   | š           |              | 32 |               |              |
| 33 | <b></b>        |              | 34 | 0'         | ••                                                                              | 35   | <b>7</b>    |              | 36 | Êliz          | đ            |
| 37 |                | <u>e</u> p   | 38 |            |                                                                                 | 39   | <u>K_</u>   | <u>^*</u>    | 40 | <b>*</b>      | <u></u>      |
| 41 | ¢«             | 4            | 42 | ġ.         | 1.<br>1.<br>1.<br>1.<br>1.<br>1.<br>1.<br>1.<br>1.<br>1.<br>1.<br>1.<br>1.<br>1 | 43   | <b>#</b>    | <u></u> %    | 44 | **            | Ø            |
| 45 |                | ীৰ           | 46 | 3          | 5                                                                               | 47   | <u>60</u>   |              | 48 | <b>l</b> @    | ^Ħ;          |
| 49 | ۲°             | <b>A</b> 197 | 50 | ¥2         | <b>1</b> 4                                                                      | 51   | æ           | %.           | 52 | <u>oq</u>     | <u>.</u>     |
| 53 | *              | 1            | 54 | Å4         | 4 44                                                                            | 55   | <u>ß</u>    | đ            | 56 | <u></u>       |              |
| 57 |                | 225          | 58 |            | Û                                                                               | 59   | Ó           | æ            | 60 | Δ             | A            |
| 61 | Ĩ,             |              | 62 | \$C        | $\supset$                                                                       | 63   | ¥           | <u> </u>     | 64 |               |              |
| 65 | ر)،<br>رايانهم | 1            | 66 | ार्च भ     | ł                                                                               | 67   | 8           | <u>*</u>     | 68 | <b>8</b> 6    | <u>_</u> !@  |
| 69 | 3              | <b>*</b>     | 70 | S.         | *                                                                               | 71   | \$ <u>`</u> | ×            | 72 |               |              |
| 73 |                | <b>4</b> 3   | 74 | <b>F</b>   | 0                                                                               | 75   | 9           | Ť            | 76 | ę.            | <u> </u>     |
| 77 | ۶              | ₽ <b>Q</b>   | 78 |            |                                                                                 | 79   | A           |              | 80 | 10            | 4            |
| 81 | <b>1</b>       | <u> </u>     | 82 | ₽          | 5                                                                               | 83   | ۶.          | (m)          | 84 | <u> </u>      | <u>°</u>     |
| 85 | <b>"</b>       |              | 86 | ≜          | 2                                                                               | 87   | <b>a</b>    | 9            | 88 | Δ             | D            |
| 89 |                | 6            | 90 | 1          | •                                                                               | 91   | <b>~</b>    | $\sim$       | 92 | Ø             | Z            |

| Cornici |        |        |      |  |  |  |  |  |
|---------|--------|--------|------|--|--|--|--|--|
| 93 🎸 📑  | 94 👘 🛞 | 95 🖉 🗐 | 96 🗐 |  |  |  |  |  |
| 97 🖉()  | 98 📲   | 99 🗶 🕎 |      |  |  |  |  |  |

## Immissione di simboli

#### Immissione di simboli usando la funzione Simbolo

((eis\*) →  $\blacktriangle/$  Selezionare Categoria → ((oK) o (----)) →  $\blacktriangle/$  /  $\checkmark/$  /  $\checkmark/$  Scegliere un simbolo → ((oK) o (----)).

#### Impostazione della cronologia simboli

A [Cronologia] vengono aggiunti fino a 30 simboli usati di recente. L'impostazione predefinita è [On].

| (()) → $\checkmark$ / [Impostaz.] → (OK) o (→) → $▲$ / (Cronologia simboli) → |
|-------------------------------------------------------------------------------|
| (OK) o (→) → ▲/▼ [On/Off] → (OK) o (→).                                       |

#### Elenco dei simboli

| Categoria    |                |               |                |               |             |               |           | Sir          | nbc      | oli      |        |        |         |          |              |             |
|--------------|----------------|---------------|----------------|---------------|-------------|---------------|-----------|--------------|----------|----------|--------|--------|---------|----------|--------------|-------------|
| Puntegg.     | /              | ,<br>*        | :<br>@         | ;<br>#        | "           | '             | •         | ?            | !        | Ś        | i      | -      | &       | 1        | _            | ١           |
| Par./Freccia | (              | )<br>≢        | ]<br>₩         | ]<br>≓        | <<br>‡      | > X           | 0 ×       | s<br>s       | I        | ]        | +      | ŧ      | 1       | 1        | •            | <b>4</b> 0  |
| Matematica   | +<br>•<br>VI V | –<br>Σ<br>VII | ×<br>ª<br>VIII | ÷<br>⁰<br>IX  | ±<br>²<br>X | <b>=</b><br>з | 2         | <b>∨II</b> 3 | ≠<br>1⁄4 | ∴<br>1⁄2 | а<br>¾ | β<br>I | γ<br>II | δ<br>III | μ<br>IV      | Ω<br>V      |
| Valuta/Unità | %<br>°F '      | \$<br>℃       | ¢              | €             | £           | ¥             | も         | 0            | ft.      | in.      | m²     | m³     | CC      | l        | OZ.          | lb.         |
| (Numero)     | 1              | - @           | 9              |               |             |               |           |              |          |          |        |        |         |          |              |             |
| [Numero]     | 1              | - 9           | 99             |               |             |               |           |              |          |          |        |        |         |          |              |             |
| Segno        | 0.S            | •             | *<br>11        | <u>∧</u><br>© | •<br>•      | ii<br>©       | ₽<br>(j)  | <br>&        | ®        | 0        | ħ      | 訲      | Ť       | Ŧ        | 6            | <b>Î</b> ÎÎ |
| Elettrico    | Ļ              | ~<br>∀        |                | ⊣⊢            | ባ           | A             | $\otimes$ | 0            | Ψ        |          | 0      | I      | θ       | 0        | $\heartsuit$ | 4           |

| Categoria    |            |                                                                                                    |                     |                  |                                                                                                    |               |                                                                                                    | Sir            | nbo      | oli                                                                                                    |                       |         |                     |              |                    |               |
|--------------|------------|----------------------------------------------------------------------------------------------------|---------------------|------------------|----------------------------------------------------------------------------------------------------|---------------|----------------------------------------------------------------------------------------------------|----------------|----------|----------------------------------------------------------------------------------------------------|-----------------------|---------|---------------------|--------------|--------------------|---------------|
| Com. dati/AV | E ⊗ C      | ם<br>ס<br>פיז                                                                                      |                     | 偏<br>回<br>ノ      | Image: Constrained of the second second s | +1<br>■0<br>見 | ත් 📙 🖾                                                                                                    |                |          | (?<br>2010<br>►                                                                                                    | ミポ▲                   | ¥ 00 C  | 8<br>€2             | ⊕<br>₿₿      | ⊕<br>∦             | <u>■</u><br>平 |
| Azienda      |            | ⊕<br>₩                                                                                             | _∄h<br><b>\$</b> ∠  | ₽                | <b>•</b>                                                                                                    | <b>●</b>      | ₿ 🖗                                                                                                    | П.<br>Ө        | []<br>•  | )<br>U                                                                                                    | ₽<br>₩                | Î       | <b>Q</b><br>®       | c            | <b>≜</b><br>™      | <del>ت</del>  |
| Profess.     | 钼〓         | 4<br>B)                                                                                            | <b>1</b>            | ₽<br>1<br>1      | м<br>М                                                                                                    | ц<br>Ц        | t<br>A                                                                                                    | Ц <i>с</i>     | <b>N</b> | Ô<br>Æ                                                                                                    | ō<br>Å                | ۵Ō      | ₽                   |              | ۲                  | Ū             |
| Evento       | Ø Ø        | Т<br>ф                                                                                             | í<br>t              | ₩                | <b>1</b><br>©                                                                                                    | *<br>•        | ø                                                                                                    | <b>*</b>       | Ä        | <b>(</b>                                                                                                    | (#)                   | Q       | ŝ,                  | ÷.           | 8                  | Ø             |
| Veicolo      | 1) ()<br>1 | 0<br>E                                                                                             | ର୍ଚ୍ଚ<br>୩ <u>୩</u> | \$\$<br>十        | С.<br>Ф                                                                                                    | <b>8</b>      | ¢                                                                                                    | ß              | Ş        | å                                                                                                    | <b>A</b>              | 8       |                     | రాల          | đ                  | <b></b>       |
| Personale    | 10 0 di    | <b>1</b><br>1<br>1<br>1<br>1<br>1<br>1<br>1<br>1<br>1<br>1<br>1<br>1<br>1<br>1<br>1<br>1<br>1<br>1 | \$<br>@             | 1<br>1<br>1<br>1 | 0<br>0<br>0                                                                                                    | چ 🕃 🌖         | )<br>1<br>1<br>1<br>1<br>1<br>1<br>1<br>1<br>1<br>1<br>1<br>1<br>1<br>1<br>1<br>1<br>1<br>1<br>1             | 2)<br>()<br>() | ¢<br>*   | @ <b>**</b> .4                                                                                                    | 8<br>1<br>1<br>1<br>1 | 8<br>1  | <b>7</b>            | 6)<br>6      | 11)<br>  <b>2</b>  | ø<br>F        |
| Natura/Terra | (c) V(     | 感众                                                                                                 | <b>\$</b>           | ⊕<br>†           | ¢<br>©                                                                                                    | <b>0</b><br>8 | L.<br>D                                                                                                    | \$<br>0        | ©<br>()  | \$}<br>₽                                                                                                    | #<br>Ø                | ¥       | *                   | Ø            | ≯                  | 绛             |
| Pittogramma  | s* ⊕ ☆ ©   | າ<br>ເຊິ່ງ<br>ເຊິ່ງ                                                                                | ♪ (:) () <b>⊉</b>   | <u>Γ</u>         | nt (3) (5) (5) (5) (5) (5) (5) (5) (5) (5) (5                                                                                                    | \$?® ♦ ¥      | ΩΩΩΩΩΩΩΩΩΩΩΩΩΩΩΩΩΩΩΩΩΩΩΩΩΩΩΩΩΩΩΩΩΩΩΩΩΩΩΩΩΩΩΩΩΩΩΩΩΩΩΩΩΩΩΩΩΩQΩQΩQQQQQQQQQQQQQQQQQQQQQQQQQQQQQQQQQQQQQQQQQQQQQQ | ÷ • •          | 凸☺喿ᅢ     | <ul> <li> <sup>(2)</sup> </li> <li> <sup>(2)</sup> </li> </ul> | 222<br>⊙<br>△<br>?    | ⊗ ● ▼ * | <b>№</b> ○ <b>№</b> | €*<br>■<br>T | ເງ<br>  <br>  <br> | +<br>★<br>□   |

#### Impostazione degli attributi delle etichette ([Lungh]/ [Op. tagl.]/[Lung. tab.])

- Lungh : [Lungh] può essere impostata entro l'intervallo 30-300 mm. Se si seleziona [Autom.], la lunghezza dell'etichetta viene regolata automaticamente in base alla quantità di testo immesso.
- Op. tagl. : Fare riferimento a "Impostazione delle opzioni di taglio del nastro" a pagina 43.
- Lung. tab. : Fare riferimento a "Per modificare la lunghezza di scheda:" a pagina 18.

((iii) → ▲/▼ Selezionare un attributo → ((ok) o ((---)) → ▲/▼ Impostare un valore per l'attributo → ((ok) o ((---)) → ((Esc)) per tornare alla schermata immissione testo.

#### ΝΟΤΑ

È anche possibile impostare la lunghezza dell'etichetta e della scheda digitando la lunghezza desiderata. Per applicare l'impostazione, dopo aver digitato la lunghezza, premere ( $\bigcirc$ ) o ( $\frown$ ) e quindi di nuovo ( $\bigcirc$ ) o ( $\frown$ ).

## Uso dei layout di formattazione automatica

#### Uso di modelli

Selezionare semplicemente un layout dai modelli, immettere il testo e applicare la formattazione nel modo desiderato.

Esempio - Etichetta d'inventario:

Property of: ABC Company, Inc.

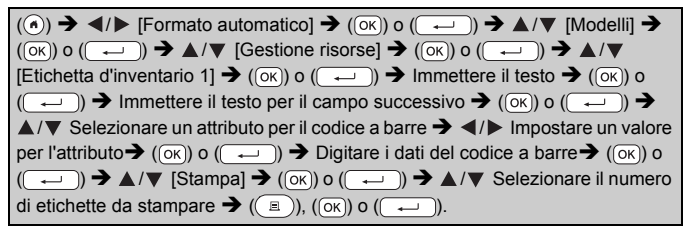

#### ΝΟΤΑ

- Per informazioni sui codici a barre, fare riferimento a "Creazione di un'etichetta di codice a barre" a pagina 35.
- Nella schermata del menu di stampa:
  - Selezionare [Modifica] per modificare i dati del testo o l'impostazione del codice a barre.

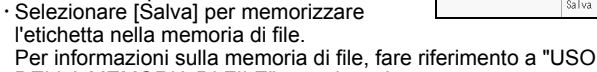

- DELLA MEMORIA DI FILE" a pagina 48. • Selezionare [Menu] per modificare i font o le impostazioni dello stile.
- Selezionare [Anteprima] per visualizzare un'anteprima dell'etichetta prima di stampare. Premere ( ( ) per modificare l'ingrandimento del display LCD.
- Selezionare [Opzioni stampa] per definire le impostazioni di stampa. Per ulteriori informazioni, fare riferimento a "Stampa di numeri" a pagina 43 o "Stampa speculare" a pagina 43.

| Stampa 🐨   |
|------------|
| Modifica 🥒 |
| Salva 🧮 🖕  |

- Se la larghezza della cassetta nastro corrente non corrisponde alla larghezza impostata per il layout selezionato, quando si tenta di stampare l'etichetta viene visualizzato un messaggio di errore.
   Premere (Esc) o un qualsiasi altro tasto per cancellare il messaggio di errore e inserire una cassetta nastro della larghezza corretta.
- Se il numero di caratteri immessi supera il limite, viene visualizzata l'indicazione [Testo troppo lungo!] quando si preme (() o ().
   Premere (E) o un qualsiasi altro tasto per cancellare il messaggio di errore e modificare il testo usando un minor numero di caratteri.

| Categoria        | Valore                      | Dettagli                                                                      |
|------------------|-----------------------------|-------------------------------------------------------------------------------|
| Gestione risorse | Etichetta<br>d'inventario 1 | Property of:<br>ABC Company, Inc.<br>(24 x 70 mm)                             |
|                  | Etichetta<br>d'inventario 2 | Property of:<br>ABC Company, Inc.<br>IIIIIIIIIIIIIIIIIIIIIIIIIIIIIIIIIII      |
|                  | Cestino 1                   | (24 x 76 mm)                                                                  |
|                  | Cestino 2                   | (18 x 76 mm)                                                                  |
|                  | Etich. app. 1               | ABC Company, Inc.<br>Control ISales<br>Equipment No 123496789<br>(24 x 58 mm) |
|                  | Etich. app. 2               | ABC Company, Inc.<br>Eventi Sales<br>Equivant Tao 1123/57785<br>(18 x 58 mm)  |

#### Modelli

| Categoria   | Valore                 | Dettagli                                                            |  |  |  |  |  |  |
|-------------|------------------------|---------------------------------------------------------------------|--|--|--|--|--|--|
| Armadietto  | Etichetta armadietto 1 | Office Supplies<br>Sales Dept.<br>(18 x 111 mm)                     |  |  |  |  |  |  |
|             | Etichetta armadietto 2 | Office Supplies<br>All Commercient<br>Start 2 vite<br>(18 x 111 mm) |  |  |  |  |  |  |
|             | Etichetta armadietto 3 | Office Supplies<br>Sales Dept.<br>(24 x 126 mm)                     |  |  |  |  |  |  |
|             | Etichetta armadietto 4 | 0ffice Supplies<br>(24 x 160 mm)                                    |  |  |  |  |  |  |
| Segnaletica | Segnaletica 1          | ▲ CAUTION<br>(24 x 126 mm)                                          |  |  |  |  |  |  |
|             | Segnaletica 2          | HOT!<br>Don't Touch<br>(24 x 66 mm)                                 |  |  |  |  |  |  |
|             | Dorso raccogl. 1       | のマコロの マロンロン<br>(24 x 219 mm)                                        |  |  |  |  |  |  |
| Archivio    | Dorso raccogl. 2       | 「のく」山の くひひ○⊃ヱ⊢の」<br>(18 x 219 mm)                                   |  |  |  |  |  |  |
| Arcnivio    | Tab. cart. File        | (12 x 82 mm)                                                        |  |  |  |  |  |  |
|             | Divider Tab            | AUGUST<br>(12 x 42 mm)                                              |  |  |  |  |  |  |

| Categoria    | Valore                | Dettagli                                                                                        |  |  |  |  |
|--------------|-----------------------|-------------------------------------------------------------------------------------------------|--|--|--|--|
|              | Etichetta indirizzo 1 | Robust Backer<br>All control Nation<br>Statistics of Part<br>Statistics of Part<br>(24 x 70 mm) |  |  |  |  |
|              | Etichetta indirizzo 2 | ABC CORPORATION<br>1234 Main SL Anytown, USA 12345<br>Telephone 3000, Nox-2000<br>(18 x 70 mm)  |  |  |  |  |
| Indirizzo/ID | Badge nome 1          | Robert Becker<br>Sales Manager<br>ABC Company, Inc.<br>(24 x 72 mm)                             |  |  |  |  |
|              | Badge nome 2          | Robert Becker<br>Sales Manager<br>(18 x 72 mm)                                                  |  |  |  |  |
|              | Badge nome 3          | Robert Becker<br>ABC Company, Inc.<br>(18 x 72 mm)                                              |  |  |  |  |
|              | Etichetta scheda SD   | € Photos g4<br>Sectember14<br>Tro<br>(12 x 25 mm)                                               |  |  |  |  |
| Supporto     | Memoria flash USB     | Sales Meeting<br>1/15<br>(9 x 25 mm)                                                            |  |  |  |  |
| Cupporto     | CD Case Spine 1       | My Favorite Music<br>(6 x 113 mm)                                                               |  |  |  |  |
|              | CD Case Spine 2       | (3,5 x 113 mm)                                                                                  |  |  |  |  |

| Categoria   | Valore           | Dettagli                           |  |  |
|-------------|------------------|------------------------------------|--|--|
|             | Ind.1            | ABC ABC (12 x 90 mm)               |  |  |
|             | Ind.2            | ABC ABC<br>DEF DEF<br>(12 x 90 mm) |  |  |
| Etich. cavo | Fascetta Cavo 1  | 물등등등<br>*******<br>(24 x 39 mm)    |  |  |
|             | Fascetta Cavo 2  | 緊張認認認認                             |  |  |
|             | Protezione (VRT) | 🔍 ि (व रे प्राप्त)<br>(12 x 70 mm) |  |  |

#### Uso dei layout a blocco

Selezionare semplicemente un layout dai layout a blocco, immettere il testo e applicare la formattazione nel modo desiderato.

| ( $\textcircled{\bullet}$ ) → $\textcircled{\bullet}$ [Formato automatico] → ( $\textcircled{\bullet}$ ) o ( $\textcircled{\bullet}$ ) → $\textcircled{\bullet}$ / $\textcircled{\bullet}$ |
|----------------------------------------------------------------------------------------------------|
| [Layout a blocco] ➔ (OK) o ( → ) ➔ ▲/▼ Selezionare una larghezza di                                                                                                    |
| nastro $\rightarrow$ ( $\overline{(ok)}$ ) o ( $\overline{(-)}$ ) $\rightarrow \land/ \lor$ Selezionare un layout a blocco $\rightarrow$ ( $\overline{(ok)}$ ) o                           |
| ( $\frown$ ) → Immettere il testo → ( $\circ$ K) o ( $\frown$ ) → Ripetere l'operazione per                                                                                                |
| ciascun campo di testo ➔ (⊙ĸ) o (◯→⊃) per visualizzare il menu di stampa ➔                                                                                                    |
| ▲/▼ [Stampa] $\rightarrow$ ( $\bigcirc$ K)) o ( $\bigcirc$ ) $\rightarrow$ ▲/▼ Selezionare il numero di etichette                                                                          |
| da stampare ➔ (்⊑), (оќ) о (ं →).                                                                                                    |

- Nella schermata del menu di stampa:
  - Selezionare [Modifica] per modificare i dati del testo o l'impostazione del codice a barre.

| - | Stampa 🐨   |
|---|------------|
|   | Modifica 🥒 |
|   | Salva 📩    |

- Selezionare [Salva] per memorizzare l'etichetta nella memoria di file. Per informazioni sulla memoria di file, fare riferimento a "USO DELLA MEMORIA DI FILE" a pagina 48.
- Selezionare [Menu] per modificare le impostazioni relative a font, allineamento o cornice.

- Selezionare [Anteprima] per visualizzare un'anteprima dell'etichetta prima di stampare. Premere (معر) per modificare l'ingrandimento del display LCD.
- Selezionare [Opzioni stampa] per definire le impostazioni di stampa. Per ulteriori informazioni, fare riferimento a "Stampa di numeri" a pagina 43 o "Stampa speculare" a pagina 43.
- Se la larghezza della cassetta nastro corrente non corrisponde alla larghezza impostata per il layout selezionato, quando si tenta di stampare l'etichetta viene visualizzato un messaggio di errore.
   Premere (Esc) o un qualsiasi altro tasto per cancellare il messaggio di errore e inserire una cassetta nastro della larghezza corretta.

| Attributo | Valore   | Dettagli         |
|-----------|----------|------------------|
| 24mm      | 2RigaA   | 12pt<br>36pt     |
|           | 2RigaB   |                  |
|           | 3Riga    | 12pt<br>12pt<br> |
|           | 1+2RigaA | 48pt <b>.</b>    |
|           | 1+2RigaB | 48pt             |
|           | 1+3Riga  | 48pt             |
|           | 1+4Riga  | 48pt]            |
|           | 1+5Riga  | 48pt             |

#### Layout a blocco

| Attributo | Valore   | Dettagli                   |
|-----------|----------|----------------------------|
|           | 2RigaA   |                            |
|           | 2RigaB   |                            |
|           | 3Riga    | 9944<br>944                |
| 18mm      | 1+2RigaA | 42pt                       |
|           | 1+2RigaB | 42pt <b></b>               |
|           | 1+3Riga  | 42pt                       |
|           | 1+4Riga  | 42pt                       |
|           | 1+5Riga  | 42pt <b></b> ∰ <b>9</b> pt |
| 12mm      | 2RigaA   |                            |
|           | 2RigaB   |                            |
|           | 3Riga    | Ept<br>12pt                |
|           | 1+2Riga  | 24pt                       |

| Attributo | Valore  | Dettagli       |
|-----------|---------|----------------|
|           | 2RigaA  |                |
| 9mm       | 2RigaB  |                |
|           | 1+2Riga | 18pt           |
| 6mm       | 1+2Riga | 12pt6pt<br>6pt |

#### Uso del Formato tabella

È possibile impostare il numero di righe e colonne di un'etichetta e creare così facilmente un modello.

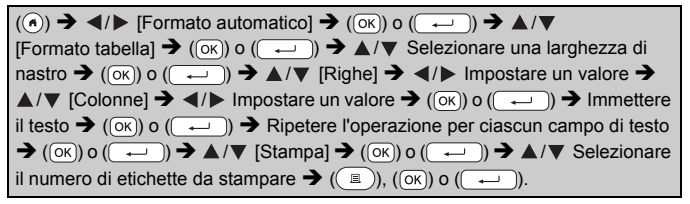

- Esiste un numero massimo di righe di testo che si possono immettere per ciascuna larghezza di nastro. È possibile immettere al massimo 7 righe per nastro da 24 mm, 5 righe per nastro da 18 mm, 3 righe per nastro da 12 mm, 2 righe per nastro da 9 mm e da 6 mm.
- Impossibile utilizzare il nastro da 3,5 mm per il formato tabella.
- Nella schermata del menu di stampa:
  - Selezionare [Modifica] per modificare i dati del testo o l'impostazione del codice a barre.

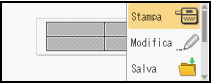

- Selezionare [Salva] per memorizzare l'etichetta nella memoria di file. Per informazioni sulla memoria di file, fare riferimento a "USO DELLA MEMORIA DI FILE" a pagina 48.
- · Selezionare [Menu] per modificare le impostazioni relative a font, allineamento o cornice.

- Selezionare [Anteprima] per visualizzare un'anteprima dell'etichetta prima di stampare. Premere ((معر)) per modificare l'ingrandimento del display LCD.
- Selezionare [Opzioni stampa] per definire le impostazioni di stampa. Per ulteriori informazioni, fare riferimento a "Stampa di numeri" a pagina 43 o "Stampa speculare" a pagina 43.
- Se la larghezza della cassetta nastro corrente non corrisponde alla larghezza del layout selezionato, quando si tenta di stampare l'etichetta viene visualizzato un messaggio di errore. Premere ((Esc)) o un qualsiasi altro tasto per cancellare il messaggio di errore e inserire una cassetta nastro della larghezza corretta.

#### Stampa di etichette trasferite (per Windows<sup>®</sup>)

È possibile trasferire le etichette create con P-touch Editor alla P-touch per la stampa. Per stampare le etichette trasferite dal P-touch Editor, premere i seguenti tasti:

| (()) → $\triangleleft$ /▶ [Formato automatico] → (()) o () → $\triangleleft$ /▼                                                                                                    |
|----------------------------------------------------------------------------------------------------|
| [Etich. trasferite] → (OK) o ( ) → ▲/▼ Selezionare un'etichetta                                                                                                    |
| trasferita $\rightarrow$ ( $\overline{\circ}$ K) o ( $\overline{\leftarrow}$ ) $\rightarrow \land/ \lor$ [Stampa] $\rightarrow$ ( $\overline{\circ}$ K) o ( $\overline{\leftarrow}$ ) $\rightarrow \land/ \lor$ |
| Selezionare il numero di etichette da stampare ➔ (᠍), (ⴰк) o (→).                                                                                                    |

#### NOTA

È possibile selezionare [Etich. trasferite] quando un'etichetta creata con P-touch Editor è stata trasferita alla P-touch. Per informazioni dettagliate sul Transfer Manager, visitare il nostro sito web all'indirizzo support.brother.com

#### Creazione di un'etichetta di codice a barre NOTA

- La P-touch non è progettata in modo specifico per la creazione di etichette di codici a barre. Verificare sempre che le etichette di codici a barre vengano lette dal lettore di codici a barre.
- Per ottenere risultati ottimali, stampare le etichette di codici a barre con inchiostro nero su nastro bianco. Alcuni lettori di codici a barre potrebbero non essere in grado di leggere le etichette di codici a barre create usando nastro o inchiostro colorato.
- Quando possibile, per [Larghezza] usare sempre l'impostazione [Grande]. Alcuni lettori di codici a barre potrebbero non essere in grado di leggere le etichette di codici a barre create usando l'impostazione [Piccolo].

 La stampa continua di un gran numero di etichette con codici a barre potrebbe surriscaldare la testina di stampa, con potenziali ripercussioni negative sulla qualità di stampa.

#### Impostazione dei parametri per i codici a barre e immissione dei dati dei codici a barre

 $\begin{array}{c} (\textcircled{a}) \Rightarrow \blacktriangle / \blacksquare \ [Cod. Bar] \Rightarrow (\bigcirc K) \circ (\fbox) \Rightarrow \bigstar / \blacksquare \ Selezionare un attributo \\ \Rightarrow \blacktriangleleft / \blacksquare \ Impostare un valore per l'attributo \Rightarrow (\bigcirc K) \circ (\fbox) \Rightarrow Digitare i dati \\ del codice a barre \Rightarrow (\textcircled{a}) \Rightarrow \bigstar / \blacksquare \ Selezionare un carattere \Rightarrow (\bigcirc K) \circ (\textcircled{a}) \Rightarrow (\bigcirc K) \circ (\textcircled{a}) \Rightarrow (\o{a}) \Rightarrow (\o{a}) \Rightarrow$ 

#### NOTA

I simboli sono disponibili solo per i protocolli CODE39, CODE128, CODABAR o GS1-128. Quando non si utilizzano simboli, dopo aver digitato i dati dei codici a barre, premere (() o () per inserire il codice a barre nell'etichetta.

| impostazioni codici a barre   |                                                                                                 |  |  |
|-------------------------------|-------------------------------------------------------------------------------------------------|--|--|
| Attributo                     | Valore                                                                                          |  |  |
| Protocollo                    | CODE39, CODE128, EAN-8, EAN-13,<br>GS1-128 (UCC/EAN-128), UPC-A, UPC-E, I-2/5 (ITF),<br>CODABAR |  |  |
| L e se h e se e               | Piccolo                                                                                         |  |  |
| Largnezza                     | Grande                                                                                          |  |  |
| Sotto#                        | On                                                                                              |  |  |
| sotto il codice a barre)      | Off                                                                                             |  |  |
|                               | Off                                                                                             |  |  |
| Ver. cif.<br>(verifica cifra) | On<br>(disponibile solo per i protocolli CODE39, I-2/5<br>e CODABAR)                            |  |  |

#### Elenco dei caratteri speciali

| CODE39             | CODABAR            |  |
|--------------------|--------------------|--|
| Carattere speciale | Carattere speciale |  |
|                    |                    |  |
| •                  | \$                 |  |
| (SPAZIO)           |                    |  |
| \$                 | /                  |  |
| /                  | · ·                |  |
| +                  | +                  |  |
| %                  |                    |  |

#### CODE128, GS1-128 (UCC/EAN-128)

..........

| Carattere speciale |     |     |     |
|--------------------|-----|-----|-----|
| (SPAZIO)           | !   |     | #   |
| \$                 | %   | &   | ۳   |
| (                  | )   | *   | +   |
| ,                  | -   | -   | /   |
| :                  | ;   | <   | =   |
| >                  | ?   | ิล  | L   |
| \                  | L   | *   | _   |
| NUL                | •   | SOH | STX |
| ETX                | EOT | ENQ | ACK |
| BEL                | BS  | HT  | LF  |
| VT                 | FF  | CR  | SO  |
| SI                 | DLE | DC1 | DC2 |
| DC3                | DC4 | NAK | SYN |
| ETB                | CAN | EM  | SUB |
| ESC                | {   | FS  |     |
| GS                 | }   | RS  | ~   |

| Carattere speciale |      |      |      |
|--------------------|------|------|------|
| US                 | DEL  | FNC3 | FNC2 |
| FNC4               | FNC1 |      |      |

#### Modifica ed eliminazione di un codice a barre

Per modificare i parametri e i dati dei codici a barre, posizionare il cursore a sinistra del simbolo dei codici a barre nella schermata di immissione dati, quindi aprire la schermata di impostazione dei codici a barre premendo ((), selezionando [Cod. Bar] utilizzando  $\blacktriangle$  o  $\bigtriangledown$ , quindi premendo ((), o ()).

Per eliminare un codice a barre da un'etichetta, posizionare il cursore a destra del simbolo del codice a barre nella schermata di immissione dati e premere ((a)).

#### Uso della funzione Ora&Data

È possibile aggiungere la data e l'ora all'etichetta.

#### Impostazione dell'orologio

Impostare l'ora e la data nelle impostazioni dell'orologio. Dopo avere impostato data e ora, è possibile aggiungere tali informazioni all'etichetta con la funzione Ora&Data.

(**⊙**) →  $\triangleleft$ /▷ [Impostaz.] → (**○**K) o (**→**) →  $\land$ /♥ [Imp. orol.] → (**○**K) o (**→**) →  $\land$ /♥/ $\triangleleft$ /▷ Impostare tutte le impostazioni di data e ora così come sono visualizzate → (**○**K) o (**→**) per applicare le impostazioni.

- È anche possibile impostare l'ora e la data digitando i numeri desiderati.
- L'orologio si attiverà non appena saranno state impostate le relative impostazioni.
- Per eseguire il backup delle impostazioni dell'orologio, dopo aver disconnesso l'adattatore CA, inserire batterie alcaline formato AA (LR6) o batterie Ni-MH (HR6) completamente cariche.

#### ■ Impostazione di Form. Ora & Data

È possibile selezionare vari formati di data e ora da aggiungere all'etichetta.

L'indicazione dell'ora può essere scelta tra lo stile analogico e digitale.

(**⊙**) →  $\checkmark$  [Impostaz.] → (**⊙**K) o (**→**) →  $\land$ /▼ [Form. Ora & Data] → (**○**K) o (**→**) →  $\land$ /▼ [Data/Ora] →  $\checkmark$ /▶ Impostare il formato → (**○**K) o (**→**) per applicare le impostazioni.

| Attributo | Valore            | Attributo | Valore            |
|-----------|-------------------|-----------|-------------------|
| Data      | 31/12/2099        | Data      | 12.31.2099        |
|           | 31.12.2099        |           | 12-31-2099        |
|           | 31-12-2099        |           | Dicembre 31, 2099 |
|           | 31. Dicembre 2099 |           | Dic. 31, 2099     |
|           | 31. Dic. 2099     |           | 2099/12/31        |
|           | 12/31/2099        |           | 2099-12-31        |
| Ora       | 23:59             | Ora       | 11:59 PM          |

#### Opzioni Form. Ora & Data

#### NOTA

La data e l'ora utilizzate costituiscono solo un esempio. Quando viene selezionato un formato, la data e l'ora impostate nell'orologio vengono visualizzate nello stile del formato selezionato.

#### Impostazione dell'indicazione dell'ora [Tempo]

È possibile selezionare se stampare la data/ora di quando viene stampata l'etichetta o una data/ora preimpostate.

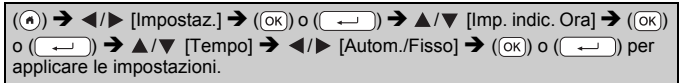

| Attributo | Valore | Descrizione                                                                                                    |
|-----------|--------|----------------------------------------------------------------------------------------------------|
| Tempo     | Autom. | Premere ((), selezionare [Indic. Ora] utilizzando ▲<br>or ▼ e premere () o () → ); la data/ora corrente<br>(una data/ora futura o una data/ora passata quando<br>si imposta [Inoltro]) e un'icona dell'orologio vengono<br>inserite dove si posiziona il cursore nella schermata<br>di immissione testo. |
|           |        | Quando si preme ((I)), ((K)) o ()) per<br>stampare, la data/ora più recente viene stampata<br>sull'etichetta in cui sono posizionate la data/ora e<br>l'icona dell'orologio sul layout dell'etichetta.                                                                                                   |
|           | Fisso  | Premere ((), selezionare [Indic. Ora] utilizzando<br>▲ or ▼ e premere (()) o (); la data/ora<br>corrente viene inserita dove si posiziona il cursore<br>nella schermata di immissione testo.                                                                                                    |
|           |        | Premendo (( )), (()) o ( ) per stampare, la data/ora viene stampata nel modo indicato sulla schermata di immissione.                                                                                                    |

#### Indicazione dell'ora: opzioni per il tempo

#### NOTA

Quando per l'impostazione Tempo è selezionato [Autom.] e un'icona di orologio viene aggiunta al testo premendo (( $\bigcirc$ ), selezionando [Indic. Ora] tramite  $\blacktriangle$  o  $\checkmark$  e premendo quindi ( $\bigcirc$ ) o ( $\frown$ ), è possibile confermare le impostazioni applicate all'icona posizionando il cursore a sinistra dell'orologio e premendo quindi ( $\bigcirc$ ), selezionando [Indic. Ora] tramite  $\blacktriangle$  o  $\checkmark$  e premendo quindi ( $\bigcirc$ ), o ( $\frown$ ).

#### [Format]

È possibile selezionare le informazioni da usare quando si aggiunge la data e l'ora all'etichetta.

(ⓐ) →  $\triangleleft/\triangleright$  [Impostaz.] → (ῶκ) ο (□) →  $\blacktriangle/\heartsuit$  [Imp. indic. Ora] → (ῶκ) ο (□) →  $\bigstar/\And$  [Format] →  $\triangleleft/\triangleright$  Selezionare il valore per l'impostazione → (ῶκ) ο (□) per applicare le impostazioni.

| Attributo | Valore   | Descrizione                                       |
|-----------|----------|---------------------------------------------------|
| Format    | Data     | Sull'etichetta verrà stampata solo la data.       |
|           | Data&Ora | Sull'etichetta verranno stampate la data e l'ora. |
|           | Ora      | Sull'etichetta verrà stampata solo l'ora.         |
|           | Ora&Data | Sull'etichetta verranno stampate l'ora e la data. |

#### Indicazione dell'ora: opzioni per il formato

#### [Inoltro]

È possibile decidere se usare una data e ora future, una data e ora passate o la data e ora corrente quando si utilizza la funzione Ora&Data.

| $(\textcircled{\bullet}) \Rightarrow \checkmark/\blacktriangleright [Impostaz.] \Rightarrow (\textcircled{\bullet}) \circ (\textcircled{\bullet}) \Rightarrow \checkmark/\blacktriangledown [Imp. indic. Ora] \Rightarrow (\textcircled{\bullet})$ |
|----------------------------------------------------------------------------------------------------|
| o ( , Inoltro] → [On] per specificare il valore di data e ora                                                                                                    |
| da aumentare o ridurre → ((oĸ)) o ((→)) → ▲/▼ [Agg./Riduci] → ◀/▶                                                                                                    |
| Scegliere anno, mese, settimana, data, ora o minuti → ▲/▼ Impostare il valore                                                                                                    |
| da aumentare o ridurre dell'orologio attualmente impostato 🗲 Una volta                                                                                                    |
| impostati tutti i parametri, (ок) о () per applicare le impostazioni.                                                                                                    |

#### NOTA

È anche possibile impostare la data e ora digitando i numeri desiderati.

#### Indicazione dell'ora: opzioni di inoltro

| Attributo | Valore | Descrizione                                                                                          |
|-----------|--------|----------------------------------------------------------------------------------------------------|
| Inoltro   | On     | L'ora e la data saranno aumentate o ridotte in base al valore selezionato nell'impostazione Inoltro. |
|           | Off    | Verranno stampate l'ora e la data correnti.                                                          |

#### ■ Modifica ed eliminazione delle impostazioni di Ora&Data

Per modificare le impostazioni di Ora&Data, posizionare il cursore a sinistra dell'icona dell'orologio nella schermata di immissione testo e aprire la schermata di impostazione dell'indicazione dell'ora premendo ((), selezionando [Indic. Ora] tramite ▲ o ▼ e premendo quindi () o ().

Per eliminare l'indicazione dell'ora da un'etichetta, posizionare il cursore a destra dell'icona dell'orologio sulla schermata di immissione testo e premere ((a)).

## Anteprima delle etichette

Prima di stampare è possibile visualizzare un'anteprima del testo.

((()).

Premere  $\blacktriangleleft$ ,  $\blacktriangleright$ ,  $\blacktriangle$  o  $\blacktriangledown$  per scorrere l'anteprima verso sinistra, destra, in alto o in basso.

Premere ( ( ) per modificare l'ingrandimento dell'anteprima.

#### NOTA

Per scorrere l'anteprima verso gli angoli sinistro, destro, in alto o in basso, premere (()) e  $\triangleleft$ ,  $\triangleright$ ,  $\blacktriangle$  o  $\bigtriangledown$ .

## Stampa di etichette

#### NOTA

- Per evitare di danneggiare il nastro, non toccare nessun tasto mentre è visualizzato il messaggio [Stampa...Copie] o [Inser. nas... Attendere].
- Non tirare l'etichetta che fuoriesce dalla fessura di uscita del nastro. Così facendo, il nastro inchiostrato potrebbe essere scaricato con il nastro, rendendo così inutilizzabile il nastro.
- Non bloccare la fessura di uscita del nastro durante la stampa o durante l'alimentazione del nastro. Così facendo, il nastro potrebbe incepparsi.

#### Stampa di copie singole e multiple

(ⓐ) → ▲/V Cambiare il numero di copie → (ⓐ), ( $\overline{OK}$ ) o ( $\overline{\leftarrow}$ ).

- Se si ha bisogno di una sola copia dell'etichetta, premere (
  ), (ok)
  o (
  ) senza selezionare il numero di copie.
- Il numero di copie può essere specificato anche premendo un tasto numerico.

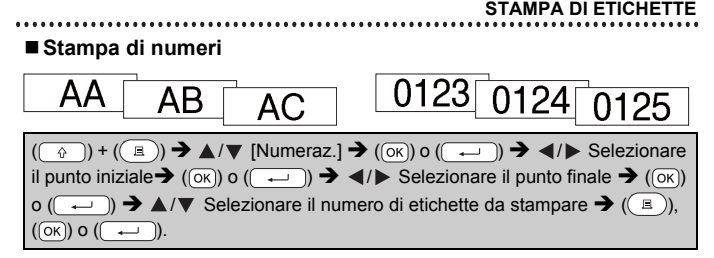

Quando si imposta il numero, selezionare il numero più alto da stampare.

#### Stampa speculare

Impostare nastro chiaro in [Specchio], in modo tale che le etichette siano leggibili correttamente dal lato opposto quando vengono applicate a vetri, finestre o altre superfici trasparenti.

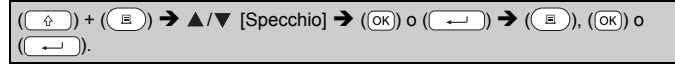

## Impostazione delle opzioni di taglio del nastro

[Marg. larg.]/[Marg. stre.]/[Catn]/[No taglio]/[Nastr. Spec.]

| $(fin) \rightarrow \blacktriangle/ \forall [Op. tagl.] \rightarrow (OK) \circ (\frown) \rightarrow \checkmark/ \forall [Marg. larg./Marg. stre./$ |
|----------------------------------------------------------------------------------------------------|
| Catn/No taglio/Nastr. Spec.] → (OK) o ( → ) per applicare le impostazioni.                                                                        |

#### Opzioni di taglio del nastro

| Impos-<br>tazione | Descrizione                                                                                                    | Esempio     |
|-------------------|----------------------------------------------------------------------------------------------------|-------------|
| Marg.<br>larg.    | Taglia automaticamente il nastro dopo<br>la stampa di ciascuna etichetta,<br>lasciando un margine di 24,5 mm a<br>ciascuna estremità.                                                                                                    | ABC ABC     |
| Marg.<br>stre.    | Taglia automaticamente un pezzo di<br>nastro vuoto prima di stampare la prima<br>etichetta, quindi taglia il nastro dopo<br>che è stata stampata ciascuna<br>etichetta, lasciando un margine di 2 mm<br>a entrambe le estremità di ciascuna<br>etichetta. | ABC ABC ABC |

**J.SMITH** 

| Impos-<br>tazione | Descrizione                                                                                                    | Esempio                   |
|-------------------|----------------------------------------------------------------------------------------------------|---------------------------|
| Catn              | <ul> <li>Taglia automaticamente un pezzo di<br/>nastro vuoto prima di stampare la<br/>prima etichetta, quindi taglia il nastro<br/>dopo che è stata stampata ciascuna<br/>etichetta, lasciando un margine di<br/>2 mm a entrambe le estremità di<br/>ciascuna etichetta.</li> <li>Dopo che è stata tagliata l'ultima<br/>etichetta, il nastro non viene fatto<br/>avanzare e non viene tagliato.</li> <li>Premere (<u>)</u> e (<u>)</u> per far<br/>avanzare e tagliare il nastro.</li> </ul>                                                                                                    | ABC<br>2mm 2mm<br>24,5 mm |
| No taglio         | <ul> <li>Selezionare questa impostazione per<br/>stampare più copie di un'etichetta se<br/>non si desidera tagliare le etichette<br/>dopo la stampa di ciascuna etichetta<br/>oppure quando si utilizzano nastri in<br/>tessuto o altri nastri speciali che non<br/>possono essere tagliati dalla<br/>taglierina della P-touch.</li> <li>Una volta stampata l'etichetta, il<br/>nastro non viene fatto avanzare e non<br/>viene tagliato.</li> <li>Premere (</li> <li>) e (</li> <li>) per far<br/>avanzare e tagliare il nastro.</li> <li>Quando si usano nastri speciali che<br/>non possono essere tagliati dalla<br/>taglierina della P-touch, rimuovere<br/>la cassetta nastro dalla P-touch e<br/>usare le forbici per tagliare il nastro.</li> </ul> | ABC AB<br>24.5 mm 4 mm    |

| Impos-<br>tazione | Descrizione                                                                                                    | Esempio                                                                                                    |
|-------------------|----------------------------------------------------------------------------------------------------|----------------------------------------------------------------------------------------------------|
| Nastr.<br>Spec.   | <ul> <li>Selezionare questa impostazione<br/>quando si usa nastro speciale.</li> <li>Quando si usano nastri in tessuto o un<br/>tubo termorestringente, prima di<br/>stampare impostare [Nastr. Spec.]<br/>per Op. tagl. Dopo la stampa,<br/>rimuovere la cassetta nastro dalla<br/>P-touch e usare le forbici per tagliare<br/>il nastro.</li> </ul> | <ul> <li>Quando vengono<br/>stampate più copie<br/>contemporaneamente:</li> <li><u>ABC ABC ABC</u><br/>24,5 mm 4 mm 4 mm</li> <li>Quando un'etichetta<br/>viene stampata due volte:</li> <li>1 2<br/><u>4.5 mm 26,5 mm</u></li> <li>Prima stampa<br/>2. Seconda stampa</li> </ul> |

## Regolazione della lunghezza dell'etichetta

Quando la cassetta nastro si esaurisce, la lunghezza stampata potrebbe essere meno accurata.

In questo caso è possibile regolare la lunghezza dell'etichetta.

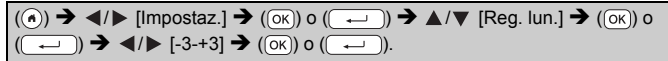

#### NOTA

Regolando la lunghezza dell'etichetta di 1 livello, la lunghezza totale dell'etichetta aumenta di circa l'1%.

## Stampa dalla raccolta di etichette

Stampa di un'etichetta dalla raccolta di etichette memorizzata nella P-touch

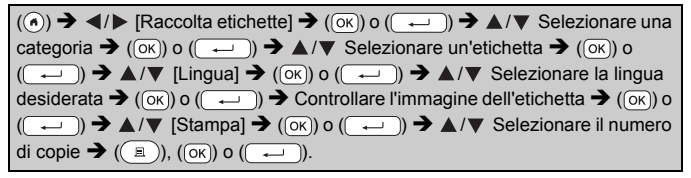

#### ΝΟΤΑ

- Per la raccolta di etichette è possibile usare solo nastro da 12 mm, da 18 mm o da 24 mm.
- Il colore del nastro non viene visualizzato quando si utilizza la funzione Raccolta di etichette.

#### Elenco della raccolta di etichette

| Categoria       | Etichetta                                                                                                    |  |
|-----------------|----------------------------------------------------------------------------------------------------|--|
| File            | <b>Gompletato</b> () OIn sospeso<br>• <b>Personale</b> , • • <u>Prospetti</u> () • (are)                                                      |  |
| Segnal. ufficio | Solo per uso interno<br>Nessur telefono cellulare                                                                                             |  |
| Comunicazione   | Rispondi immediatamente!         Firmal@restituisci         Per vostra         Indomazione         Indomazione         Non far         Confar |  |
| Attenzione      | Pericolol Attenzione! A Urgente!                                                                                                    |  |
| Dettaglio       | Aperto Chiuso Offerta speciale                                                                                                    |  |

\* Le etichette sono solo a scopo illustrativo.

........

#### Scaricamento di una nuova categoria di raccolta di etichette

Utilizzando P-touch Update Software, categorie di etichette aggiuntive possono essere scaricate sull'etichettatrice.

Per scaricare le nuove categorie di raccolte di etichette, visitare il Brother Solutions Center al sito: <u>support.brother.com</u>

## USO DELLA MEMORIA DI FILE

## Salvataggio dei file di etichette

Si possono salvare fino a 99 etichette, che potranno essere richiamate per stampare a una data successiva. È possibile stampare un massimo di 280 caratteri per file. È anche possibile modificare e sovrascrivere le etichette salvate.

Digitare il testo e formattare l'etichetta  $\rightarrow$  (( $\square$ )  $\rightarrow \land / \lor$  [Salva]  $\rightarrow$  ( $\bigcirc$ K) o ( $\frown$ )  $\rightarrow \land / \lor$  Selezionare un file  $\rightarrow$  ( $\bigcirc$ K) o ( $\frown$ ).

## Stampa, apertura, eliminazione o segno di un'etichetta salvata

#### [Stampa]

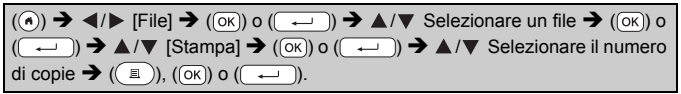

#### ΝΟΤΑ

Per stampare un'etichetta salvata dal file, selezionare la schermata, selezionare un'etichetta usando  $\blacktriangle$  o  $\checkmark$  quindi premere (( $\blacksquare$ )).

#### ■ [Apri]

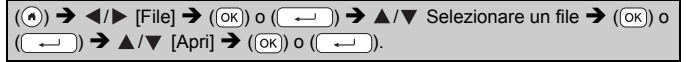

#### ΝΟΤΑ

Se viene visualizzato il messaggio [Ignorare modifiche e aprire etichetta salvata?] significa che è stato immesso testo nella schermata di immissione testo. Premere ((OK)) o ((----)) per cancellare il testo immesso e aprire l'etichetta salvata. Premere ((ESC)) per annullare l'apertura di un'etichetta salvata e tornare alla schermata precedente.

#### [Elimina]

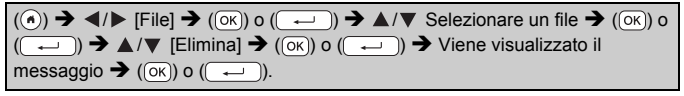

#### ΝΟΤΑ

Per eliminare un'etichetta salvata dal file, selezionare la schermata, selezionare un'etichetta usando ▲ o ▼ quindi premere (()).

#### ■[Segno]

I file salvati possono essere suddivisi in otto categorie mediante otto colori diversi per facilitare la gestione.

L'insieme di colori di un file viene visualizzato sul lato sinistro del nome file sulla schermata di selezione del file.

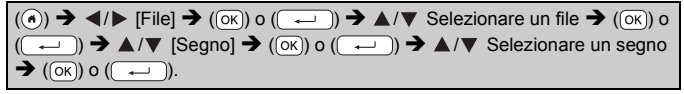

## **RIPRISTINO E MANUTENZIONE DELLA P-TOUCH**

## **Ripristino della P-touch**

È possibile ripristinare la memoria interna della P-touch nel caso in cui si desideri cancellare tutti i file di etichetta salvati, oppure se la P-touch non funziona correttamente.

#### Ripristino dei dati tramite il tasto Home

| (ⓒ) → $\checkmark$ /▶ [Impostaz.] → (OK) o (→) → $▲$ /♥ [Ripristina] → (OK) o                                                                      |
|----------------------------------------------------------------------------------------------------|
| $(\frown) \rightarrow \blacktriangle / \blacksquare$ Selezionare il metodo di ripristino $\rightarrow$ $(\frown) \circ (\frown) \rightarrow$ Viene |
| visualizzato un messaggio di conferma 🗲 (OK) o ().                                                                                                 |

#### NOTA

Quando si seleziona il metodo di ripristino [Ripristina tutte impost.] o [Predefiniti fabbrica], viene chiesto di impostare una lingua predefinita alla fine della procedura di reimpostazione.

| Valore                      | Dettagli                                                                                                    |
|-----------------------------|----------------------------------------------------------------------------------------------------|
| Ripristina tutte<br>impost. | Le etichette scaricate e quelle trasferite NON vengono<br>cancellate.<br>Anche il contenuto presente nella memoria di file NON<br>viene cancellato.<br>Gli altri dati vengono cancellati e tutte le impostazioni<br>vengono ripristinate ai valori predefiniti. |
| Canc. tutto<br>contenuto    | Le etichette scaricate e quelle trasferite vengono cancellate.<br>Anche il contenuto presente nella memoria di file viene<br>cancellato.<br>Gli altri dati NON vengono cancellati e le impostazioni<br>NON vengono ripristinate.                                |
| Predefiniti fabbrica        | Tutte le etichette e le impostazioni personalizzate vengono ripristinate ai valori predefiniti.                                                                                                    |

## Ripristino dei dati sulle impostazioni predefinite tramite tastiera della P-touch

- Tutto il testo, le impostazioni di formattazione, le opzioni e i file di etichetta salvati memorizzati vengono cancellati al momento del ripristino della P-touch. Anche le impostazioni relative alla lingua e alle unità di misura verranno cancellate.
- Alla fine della procedura di ripristino viene chiesto di impostare la lingua predefinita. Per ulteriori informazioni, fare riferimento a "Impostazione di lingua e unità di misura" a pagina 12.

#### **RIPRISTINO E MANUTENZIONE DELLA P-TOUCH**

| Per ripristinare tutte le etichette e le impostazioni personalizzate |
|----------------------------------------------------------------------|
| Spegnere la P-touch. Premere e tenere premuti i tasti ( ) e ( ).     |

Tenendo premuto  $(\textcircled{\circ})$  e  $(\textcircled{\circ})$ , premere  $(\textcircled{\circ})$  una volta, quindi rilasciare  $(\textcircled{\circ})$  e  $(\textcircled{\circ})$ .

#### NOTA

Rilasciare ((()) prima di rilasciare gli altri tasti.

#### Per ripristinare le impostazioni personalizzate:

(Le raccolte di etichette scaricate, il contenuto nella memoria di file e le etichette trasferite non vengono reimpostati.)

Spegnere la P-touch. Premere e tenere premuti i tasti ( ) e ( ).

Tenendo premuto (() e ( $\mathbb{R}$ ), premere () una volta, quindi rilasciare () e ( $\mathbb{R}$ ).

#### ΝΟΤΑ

Rilasciare (()) prima di rilasciare gli altri tasti.

### Manutenzione

#### NOTA

Prima di pulire la P-touch, rimuovere sempre le batterie e scollegare l'adattatore CA.

#### Pulizia dell'unità

Rimuovere la polvere ed eventuali macchie dall'unità principale servendosi di un panno morbido e asciutto.

Usare un panno leggermente bagnato in presenza di macchie difficili da rimuovere.

#### NOTA

Non usare diluenti, benzene, alcol o qualsiasi altro solvente organico. Questi prodotti potrebbero deformare le parti esterne, compromettendo l'aspetto della P-touch.

#### RIPRISTINO E MANUTENZIONE DELLA P-TOUCH

#### Pulizia della testina di stampa

Generalmente, la presenza di strisce o caratteri di bassa qualità sulle etichette stampate indica che la testina di stampa è sporca. Pulire la testina di stampa con un bastoncino di cotone o mediante la cassetta di pulizia della testina di stampa (TZe-CL4) opzionale.

Testina di stampa

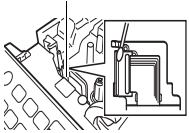

#### ΝΟΤΑ

- Non toccare direttamente la testina di stampa a mani nude.
- Per informazioni sull'uso, consultare le istruzioni fornite con la cassetta di pulizia della testina di stampa.

#### Pulizia della taglierina

In seguito all'uso ripetuto, è possibile che sulla lama della taglierina si accumuli l'adesivo del nastro, compromettendo l'affilatura della lama e provocando il conseguente inceppamento del nastro nella taglierina.

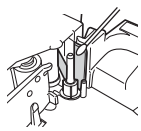

#### ΝΟΤΑ

- Circa una volta l'anno, pulire la lama della taglierina usando un bastoncino di cotone leggermente bagnato con alcol isopropilico.
- Non toccare direttamente la lama della taglierina a mani nude.

## SOLUZIONE DEI PROBLEMI

## Cosa fare quando...

| Problema                                                                         | Soluzione                                                                                                    |
|----------------------------------------------------------------------------------|----------------------------------------------------------------------------------------------------|
| La schermata "si<br>blocca" oppure la<br>P-touch non<br>risponde<br>normalmente. | <ul> <li>Fare riferimento a "Ripristino della P-touch" a pagina 50<br/>e ripristinare la memoria interna sulle impostazioni<br/>iniziali. Se ripristinando la P-touch il problema persiste,<br/>scollegare l'adattatore CA e rimuovere le batterie per<br/>più di 10 minuti.</li> </ul>                                                                                                    |
| Dopo lo<br>spegnimento,<br>il display non<br>visualizza alcuna<br>indicazione.   | <ul> <li>Controllare che le batterie siano installate<br/>correttamente e che l'adattatore CA progettato<br/>appositamente per la P-touch sia collegato<br/>correttamente. Assicurarsi che la batteria ricaricabile<br/>sia completamente carica.</li> </ul>                                                                                                    |
| l messaggi<br>dell'LCD sono<br>visualizzati in una<br>lingua straniera.          | <ul> <li>Fare riferimento a "Impostazione di lingua e unità di<br/>misura" a pagina 12 per selezionare la lingua<br/>desiderata.</li> </ul>                                                                                                    |
| L'etichetta non<br>viene stampata<br>dopo aver premuto<br>il tasto Stampa.       | <ul> <li>Controllare che il testo sia stato immesso e che la cassetta nastro sia installata correttamente con un'adeguata quantità di nastro.</li> <li>Se il nastro è sgualcito, tagliare la sezione sgualcita e inserirlo attraverso la fessura di uscita.</li> <li>Se il nastro è inceppato, rimuovere la cassetta nastro, estrarre il nastro inceppato e tagliarlo. Prima di reinstallare la cassetta nastro, controllare che l'estremità del nastro passi attraverso la guida del nastro.</li> </ul> |
| L'etichetta non<br>viene stampata<br>correttamente.                              | <ul> <li>Rimuovere la cassetta nastro e reinstallarla,<br/>esercitando una pressione decisa fino a quando non<br/>scatta in posizione.</li> <li>Se la testina di stampa è sporca, pulirla con un<br/>bastoncino di cotone o con la cassetta di pulizia della<br/>testina di stampa opzionale (TZe-CL4).</li> </ul>                                                                                                    |
| L'etichetta non<br>viene tagliata<br>automaticamente.                            | <ul> <li>Controllare che l'impostazione dell'opzione di taglio sia<br/>imposta su Catn o No taglio, in quanto il nastro non<br/>avanza dopo la stampa dell'etichetta.<br/>In alternativa, premere ( ) e () per far avanzare<br/>e tagliare il nastro.</li> </ul>                                                                                                    |

#### SOLUZIONE DEI PROBLEMI

| Problema                                                                                     | Soluzione                                                                                                    |  |
|----------------------------------------------------------------------------------------------|----------------------------------------------------------------------------------------------------|--|
| Il nastro<br>inchiostrato è<br>separato dal rullo<br>dell'inchiostro.                        | Se il nastro inchiostrato è rotto,<br>sostituire la cassetta nastro. Se<br>non è rotto, non tagliare il nastro<br>e rimuovere la cassetta nastro,<br>quindi avvolgere il nastro<br>dell'inchiostro libero sulla bobina,<br>come mostrato nell'illustrazione.                                                                                     |  |
| La P-touch si<br>blocca durante la<br>stampa di<br>un'etichetta.                             | <ul> <li>Se sul nastro sono visibili delle strisce, sostituire la<br/>cassetta nastro, in quanto questo indica che è stata<br/>raggiunta la fine del nastro.</li> <li>Sostituire tutte le batterie o collegare l'adattatore CA<br/>direttamente alla P-touch.</li> </ul>                                                                         |  |
| Mancano i file di<br>etichetta salvati in<br>precedenza.                                     | <ul> <li>Se le batterie sono quasi scariche oppure se si scollega<br/>l'adattatore CA per più di due minuti, tutti i file salvati<br/>nella memoria interna vengono eliminati.</li> </ul>                                                                                                    |  |
| Continua a<br>verificarsi un<br>inceppamento del<br>nastro che non si<br>riesce a risolvere. | Contattare il servizio clienti Brother.                                                                                                    |  |
| Non si conosce il<br>numero di versione<br>del firmware per la<br>P-touch.                   | <ul> <li>Il numero di versione e altre informazioni per il firmware possono essere verificate premendo i seguenti tasti:</li> <li>1. Premere ((*)).</li> <li>2. Selezionare [Impostaz.] utilizzando ◄ o ▶, quindi premere ((*)) o ()).</li> <li>3. Selezionare [Informazioni versione] utilizzando ▲ o ▼, quindi premere ((*)) o ()).</li> </ul> |  |

## Quando sul display compare un messaggio di errore

Quando sul display compare un messaggio di errore, attenersi alle istruzioni riportate di seguito:

| Messaggio                          | Causa/Soluzione                                                                                                    |  |
|------------------------------------|----------------------------------------------------------------------------------------------------|--|
| Controllare n. di<br>cifre immesso | Il numero di cifre immesso nei dati del codice a barre non<br>corrisponde al numero di cifre impostato nei parametri del<br>codice a barre. Immettere il numero di cifre corretto.                                 |  |
| Malfunz. taglier.!                 | La taglierina è stata chiusa durante il tentativo di<br>stampare o far avanzare il nastro. Prima di continuare,<br>spegnere e riaccendere la P-touch. Se il nastro si è<br>inceppato nella taglierina, rimuoverlo. |  |

| Messaggio              | Causa/Soluzione                                                                                                    |
|------------------------|----------------------------------------------------------------------------------------------------|
| Et. troppo lunga!      | La lunghezza dell'etichetta da stampare usando il testo<br>immesso è superiore a 1 metro. Modificare il testo in<br>modo tale che la lunghezza dell'etichetta sia inferiore a<br>1 metro.                                                |
| Testo troppo<br>lungo! | La lunghezza dell'etichetta da stampare usando il testo<br>immesso è superiore all'impostazione della lunghezza.<br>Modificare il testo in modo che si adatti alla lunghezza<br>impostata oppure modificare l'impostazione di lunghezza. |
| Imposs. usare XX!      | Contattare il servizio clienti Brother.                                                                                                    |

## APPENDICE

## Specifiche

| Elemento                                    | Specifica                                                                                                    |  |
|---------------------------------------------|----------------------------------------------------------------------------------------------------|--|
| Dimensioni                                  | Circa 201 (L) x 192 (P) x 86 (A) mm                                                                                                    |  |
| Peso                                        | Circa 950 g<br>(senza batterie e cassetta nastro)                                                                                                    |  |
| Alimentazione                               | Sei batterie alcaline AA (LR6), sei batterie Ni-MH AA (HR6) <sup>*1</sup> , adattatore CA (AD-E001)                                                                               |  |
| Display                                     | 320 punti x 120 punti                                                                                                    |  |
| Altezza di stampa                           | 18,0 mm max. (quando si usa nastro da 24 mm) <sup>*2</sup>                                                                                                    |  |
| Velocità di stampa                          | Massimo: circa 30 mm/sec.<br>La velocità di stampa effettiva varia a seconda delle<br>condizioni                                                                                  |  |
| Cassetta nastro                             | Cassetta nastro TZe standard (larghezze da 3,5 mm,<br>6 mm, 9 mm, 12 mm, 18 mm, 24 mm)                                                                                            |  |
| N. di righe                                 | Nastro da 24 mm: 1-7 righe;<br>Nastro da 18 mm: 1-5 righe;<br>Nastro da 12 mm: 1-3 righe;<br>Nastro da 9 mm: 1-2 righe;<br>Nastro da 6 mm: 1-2 righe;<br>Nastro da 3,5 mm: 1 riga |  |
| Dimensioni buffer<br>memoria                | Massimo 2.800 caratteri                                                                                                    |  |
| Memorizzazione file                         | Massimo 99 file                                                                                                    |  |
| Spegnimento automatico                      | Batteria: 5 min.*3, adattatore CA: 8 ore                                                                                                    |  |
| Temperatura/<br>umidità di<br>funzionamento | 10-35 °C / Umidità del 20-80% (senza condensa)<br>Temperatura massima a bulbo asciutto: 27 °C                                                                                     |  |

\*1 Per informazioni aggiornate sulle batterie consigliate, visitare il sito support.brother.com

\*2 Le dimensioni effettive dei caratteri potrebbero essere inferiori all'altezza massima di stampa.

\*3 Solo quando si utilizza la P-touch. In caso di collegamento a un PC, 1 ora.

## Requisiti di sistema

| Sistema<br>operativo | Windows®  | Windows Vista <sup>®</sup> /Windows <sup>®</sup> 7/Windows <sup>®</sup> 8/<br>Windows <sup>®</sup> 8.1                                                                                                    |
|----------------------|-----------|----------------------------------------------------------------------------------------------------|
|                      | Macintosh | OS X v10.7.5/10.8.x/10.9.x                                                                                                    |
| Disco rigido         | Windows®  | Spazio su disco: almeno 70 MB                                                                                                    |
|                      | Macintosh | Spazio su disco: almeno 500 MB                                                                                                    |
| Memoria              | Windows®  | Windows Vista <sup>®</sup> : almeno 512 MB<br>Windows <sup>®</sup> 7: almeno 1 GB (32 bit) o almeno<br>2 GB (64 bit)<br>Windows <sup>®</sup> 8/Windows <sup>®</sup> 8.1:<br>almeno 1 GB (32 bit) o almeno 2 GB (64 bit) |
|                      | Macintosh | OS X v10.7.5: almeno 2 GB<br>OS X v10.8.x: almeno 2 GB<br>OS X v10.9.x: almeno 2 GB                                                                                                    |
| Monitor              | Windows®  | Scheda grafica SVGA, con colori ad alta intensità o superiore                                                                                                    |
|                      | Macintosh | 256 colori o più                                                                                                    |

Per informazioni sui sistemi operativi più recenti compatibili, visitare il sito Brother Solutions Center (support.brother.com).

#### Avviso sulla redazione e la pubblicazione

Il presente manuale è stato redatto e pubblicato sotto la supervisione di Brother Industries, Ltd. e contiene le descrizioni e le specifiche più recenti per il prodotto.

Il contenuto del manuale e le specifiche di questo prodotto sono soggetti a modifiche senza preavviso.

Se si renderanno disponibili nuove versioni del software D600, questo manuale potrebbe non riflettere le caratteristiche aggiornate. Pertanto, potrebbe accadere che il software e il contenuto di questo manuale differiscano.

Tutti i nomi commerciali e dei prodotti delle aziende citati nei prodotti Brother, i relativi documenti e qualsiasi altro materiale sono marchi o marchi registrati delle rispettive aziende.

BROTHER è un marchio o un marchio registrato di Brother Industries, Ltd.

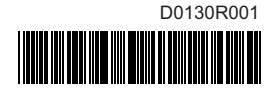

## brother